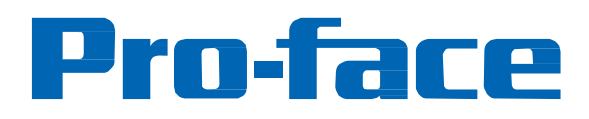

# RC6600 12" Ruggedized Industrial PC VMW12PFA03-48018-R11 Hardware Manual

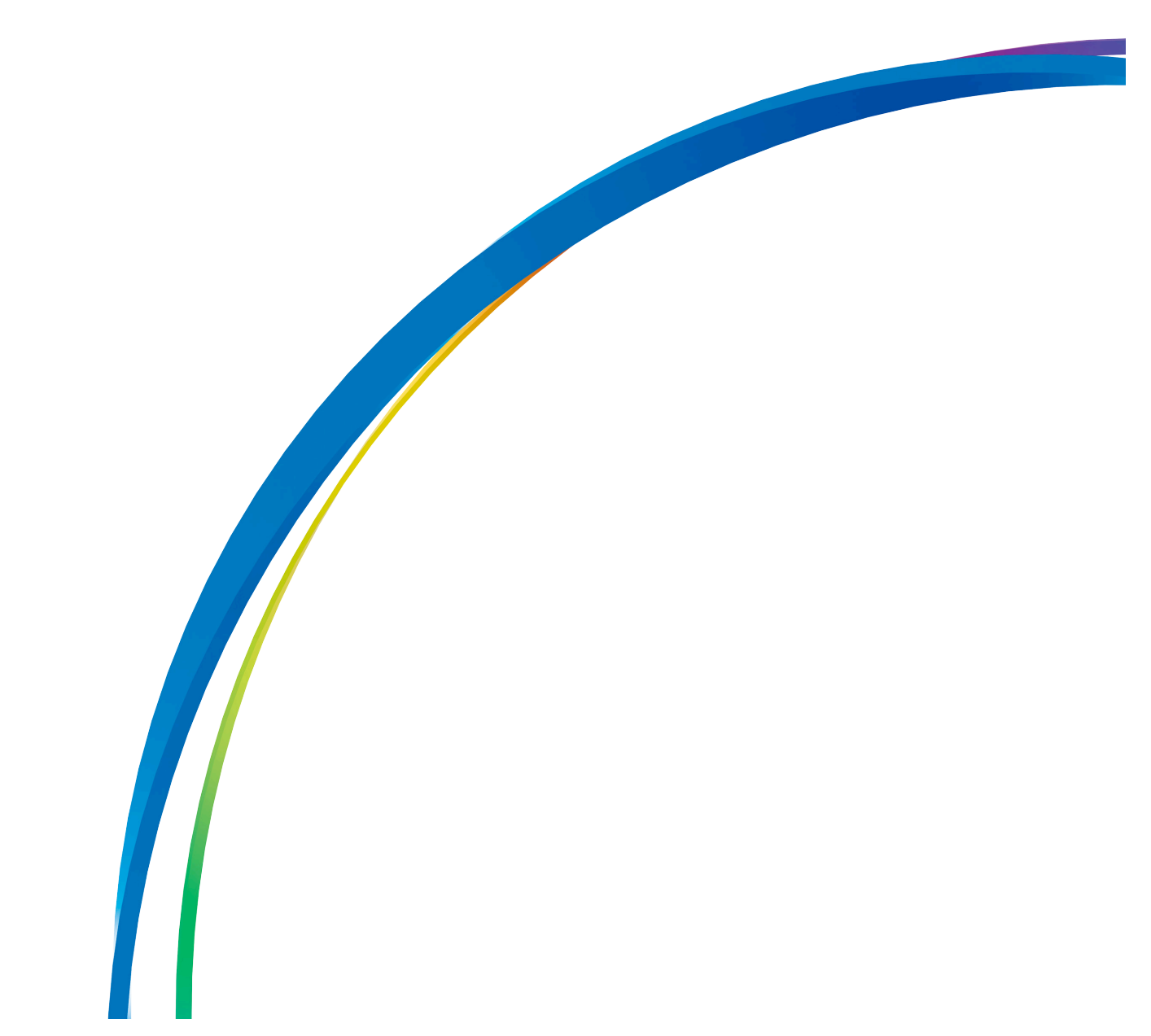

The information provided in this documentation contains general descriptions and/or technical characteristics of the performance of the products contained herein. This documentation is not intended as a substitute for and is not to be used for determining suitability or reliability of these products for specific user applications. It is the duty of any such user or integrator to perform the appropriate and complete risk analysis, evaluation and testing of the products with respect to the relevant specific application or use thereof. Neither Pro-face nor any of its affiliates or subsidiaries shall be responsible or liable for misuse of the information contained herein. If you have any suggestions for improvements or amendments or have found errors in this publication, please notify us.

No part of this document may be reproduced in any form or by any means, electronic or mechanical, including photocopying, without express written permission of Pro-face.

All pertinent state, regional, and local safety regulations must be observed when installing and using this product. For reasons of safety and to help ensure compliance with documented system data, only the manufacturer should perform repairs to components.

When devices are used for applications with technical safety requirements, the relevant instructions must be followed.

Failure to use Pro-face software or approved software with our hardware products may result in injury, harm, or improper operating results.

Failure to observe this information can result in injury or equipment damage. Copyright © 2015

Digital Electronics Corporation. All Rights Reserved.

#### **PLEASE NOTE**

Electrical equipment should be installed, operated, serviced, and maintained only by qualified personnel. No responsibility is assumed by Pro-face for any consequences arising out of the use of this material.

A qualified person is one who has skills and knowledge related to the construction and operation of electrical equipment and its installation, and has received safety training to recognize and avoid the hazards involved.

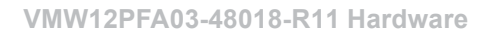

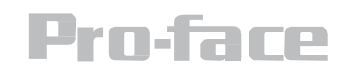

## **Table of Contents**

| Safety Information                            | 4  |
|-----------------------------------------------|----|
| Important Information                         | 6  |
| Device Introduction                           | 9  |
| Package Content                               | 9  |
| Physical Overview                             | 10 |
| Front, Side, Bottom View                      | 11 |
| LED Indicators                                | 11 |
| Hardware Specification                        | 13 |
| Mechanical Specification                      | 13 |
| Hardware Specification                        | 12 |
| Mechanical Dimensions                         | 15 |
| System Mounting to a Sub Frame or Panel Mount | 16 |
| VESA Mount & Mounting Guide                   | 17 |
| Panel Mount & Mounting Guide                  | 18 |
| Getting Started                               | 19 |
| Power On                                      | 19 |
| Turning On/Off the Device                     | 21 |
| Installing the Operation System               | 21 |
| Adjusting LCD Brightness                      | 22 |
| IO Description & Pin Define                   | 23 |
| BIOS Setup Utility                            | 26 |
| When to Use                                   | 26 |
| Starting BIOS Setup Utility                   | 26 |
| How to Use                                    | 26 |
| BIOS Navigation Key                           | 27 |
| BIOS Functions Menu                           | 28 |
| Maintenance                                   | 56 |
| System Recovery                               | 57 |
|                                               |    |
| Pro-face Support                              | 59 |

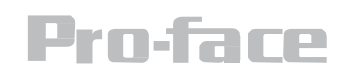

## **Safety Information**

Read these instructions carefully, and look at the equipment to become familiar with the device before trying to install, operate, or maintain it. The following special messages may appear throughout this documentation or on the equipment to warn of potential hazards or to call attention to information that clarifies or simplifies a procedure.

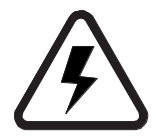

The addition of this symbol to a Danger safety label indicates that an electrical hazard exists, which will result in personal injury if the instructions are not followed.

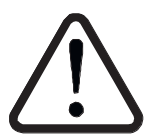

This is the safety alert symbol. It is used to alert you to potential personal injury hazards. Obey all safety messages that follow this symbol to avoid possible injury or death.

#### 

**DANGER** indicates an imminently hazardous situation which, if not avoided, will result in death or serious injury.

# 

**WARNING** indicates a potentially hazardous situation which, if not avoided, **can result in** death or serious injury.

# 

**CAUTION** indicates a potentially hazardous situation which, if not avoided, can result in minor or moderate injury.

# NOTICE

**NOTICE** is used to address practices not related to physical injury.

**Warning!** Always completely purge all explosive gases from the work area, then disconnect the power cord from your chassis whenever you work with the hardware. Do not make connections while the power is on. Sensitive electronic components can be damaged by sudden power surges. Only experienced electronics personnel should open the PC chassis.

**Caution!** Always ground yourself to remove any static charge before touching the CPU card. Modern electronic devices are very sensitive to static electric charges. As a safety precaution, use a grounding wrist strap at all times. Place all electronic components in a static-dissipative surface or static-shielded bag when they are not in the chassis.

## **Safety Precautions**

- Please read these safety instructions carefully.
- Please keep this user's manual for later reference.
- Please disconnect this equipment from any AC outlet before cleaning. Do not use liquid or spray detergents for cleaning. Use a damp cloth.
- For pluggable equipment, the power outlet must be installed near the equipment and must be easily accessible.
- Keep this equipment away from humidity.
- Put this equipment on a reliable surface during installation. Dropping it or letting it fall could cause damage.
- The openings on the enclosure are for air convection and to protect the equipment from overheating. DO NOT COVER THE OPENINGS.
- Make sure the voltage of the power source is correct before connecting the equipment to the power outlet.
- Position the power cord so that people cannot step on it. Do not place anything over the power cord.
- All cautions and warnings on the equipment should be noted.
- If the equipment is not used for a long time, disconnect it from the power source to avoid damage by transient over-voltage.
- Never pour any liquid into an opening. This could cause fire or electrical shock.
- Never open the equipment. For safety reasons, only qualified service personnel should open the equipment.
- If any of the following situations arises, get the equipment checked by service personnel:
  - The power cord or plug is damaged.
  - Liquid has penetrated into the equipment.
  - The equipment has been exposed to moisture.
  - The equipment does not work well or you cannot get it to work according to the user's manual.
  - The equipment has been dropped and damaged.
  - The equipment has obvious signs of breakage.
- Do not leave this equipment in an uncontrolled environment where the storage temperature is below -20° C (-4°F) or above 60° C (140° F). It may damage the equipment.

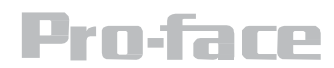

- CAUTION: Use the recommended mounting apparatus to avoid risk of injury.
- **WARNING:** Only use the connection cords that come with the product. When in doubt, please contact the manufacturer.
- **WARNING**: Ground against electrostatic damage to the device by taking the following preventive steps:
  - Cover workstations with approved anti-static material. Use a wrist strap connected to a work surface and properly grounded tools and equipment.
  - Use anti-static mats, heel straps, or air ionizer for added protection.
  - Handle electrostatic-sensitive components, PCB's and assemblies by the case or the edge of the board.
  - Avoid contact with pins, leads, or circuitry.
  - Turn off power and input signals before inserting and removing connectors or test equipment.
  - Keep the work area free of non-conductive materials, such as ordinary plastic assembly aids and Styrofoam.
  - Use filed service tools, such as cutters, screwdrivers, and vacuum cleaners that are conductive.
  - Always lay drivers and PCB's with the component side down on anti-static foam.

#### **EC Declaration of Conformity**

# CE

This equipment is in conformity with the requirement of the following EU legislations and harmonized standards. Product also complies with the Council directions.

## **Electromagnetic Compatibility Directive (2014/30/EU)**

- EN55024: 2010 EN 55022: 2010 Class B
  - o IEC61000-4-2: 2009
  - o IEC61000-4-3: 2006+A1: 2007+A2: 2010
  - o IEC61000-4-4: 2012
  - o IEC61000-4-5: 2014
  - o IEC61000-4-6: 2013
  - o IEC61000-4-8: 2010
  - o IEC61000-4-11: 2004
  - EN55022: 2010/AC: 2011

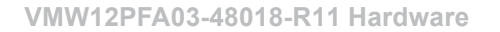

- EN61000-3-2:2014
- EN61000-3-3:2013

## Low Voltage Directive (2014/30/EU)

• EN 60950-1:2006/A11:2009/A1:2010/A12:2011/A2:2013

#### Federal Communications Commission Radio Frequency Interface Statement

This device complies with part 15 FCC rules. Operation is

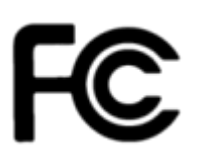

subject to the following two conditions:

- This device may not cause harmful interference.
- This device must accept any interference received including interference that may cause undesired operation.

This equipment has been tested and found to comply with the limits for a class "B" digital device, pursuant to part 15 of the FCC rules. These limits are designed to provide reasonable protection against harmful interference when the equipment is operated in a commercial environment. This equipment generates, uses, and can radiate radio frequency energy and, if not installed and used in accordance with the instruction manual, may cause harmful interference to radio communications. Operation of this equipment in a residential area is likely to cause harmful interference in which case the user will be required to correct the interference at him own expense.

| Countries/ Area | Symbol | This equipment complies with essential requirements of:                                                                                                    |
|-----------------|--------|----------------------------------------------------------------------------------------------------|
| European Union  | CE     | Electromagnetic Compatibility<br>Directive(2014/30/EU) Low Voltage Directive<br>(2014/35/EU)<br>Restrictions of the use of certain hazardous<br>substances (RoHS) Directive (2011/65/EU) |
| USA             | F©     | FCC Part 1FCC Part 15 Subpart B Regulations Class B                                                                                                    |

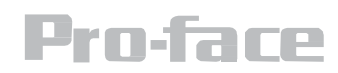

#### Trademark Acknowledgement

Brand and product names are trademarks or registered trademarks of their respective owners.

#### Disclaimer

We reserves the right to make changes, without notice, to any product, including circuits and/or software described or contained in this manual in order to improve design and/or performance. We assume no responsibility or liability for the use of the described product(s), conveys no license or title under any patent, copyright, or masks work rights to these products, and makes no representations or warranties that these products are free from patent, copyright, or mask work right infringement, unless otherwise specified. Applications that are described in this manual are for illustration purposes only. We make no representation or guarantee that such application will be suitable for the specified use without further testing or modification.

#### Warranty

Our warranty guarantees that each of its products will be free from material and workmanship defects for a period of one year from the invoice date. If the customer discovers a defect, we will, at his/her option, repair or replace the defective product at no charge to the customer, provide it is returned during the warranty period of one year, with transportation charges prepaid. The returned product must be properly packaged in its original packaging to obtain warranty service. If the serial number and the product shipping data differ by over 30 days, the in-warranty service will be made according to the shipping date. In the serial numbers the third and fourth two digits give the year of manufacture, and the fifth digit means the month (e. g., with A for October, B for November and C for December). For example, the serial number 1W14Axxxxxxx means October of year 2014

#### **Customer Service**

We provide a service guide for any problem by contacting with your distributor, sales representative, or our customer service center for technical support if you need additional assistance. You may need the following information ready before you call:

- Product serial number
- Peripheral attachments
- Software (OS, version, application software, etc.)
- Description of complete problem
- The exact wording of any error messages

In addition, free technical support is available from our engineers every business day. We are always ready to give advice on application requirements or specific information on the installation and operation of any of our products. Please do not hesitate to call (800-289-9266) or e-mail us (customercare@profaceamerica.com).

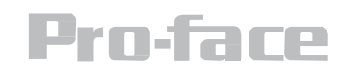

#### **Device Introduction**

12" Rugged Panel PCs with fan-less, low power but high performance platform design, WLAN integration, great ability for anti-shock & vibration, IP65 protection and anti-corrosion coating with aluminum alloy housing. Both of great mobility and robust design are fitting the demands for every harsh environment applications such as logistics, transportation/ fleet management, heavy vehicles, utility and also outdoor usage.

12" Rugged Panel PCs offers the following features:

- IP65 proof enclosures (except I/O parts)
- Fan-less, streamlined enclosure for highly efficient heat dissipation
- Compliance with MIL-STD 810 & IEC 60068-2-27 for shock and vibration test
- Aluminum housing with anti-corrosion
- 5-Wire Resistive Touch / anti-reflective protection glass
- Wide range 9-36 V DC input
- Compliance with EN50155
- Optional GPS, 3G/WLAN (either one)

#### Package Contents

Before using this Panel PC, please make sure that all the items listed below are present in your package:

|                                 |                          | Jur and the second second seco | $\bigcirc$                                        |
|---------------------------------|--------------------------|----------------------------------------------------------------------------------------------------|---------------------------------------------------|
| G-WIN Rugged<br>Series Panel PC | User Guide<br>(Panel PC) | User Manual<br>(Motherboard)                                                                                                    | CD-ROM with<br>driver utility and<br>user manuals |

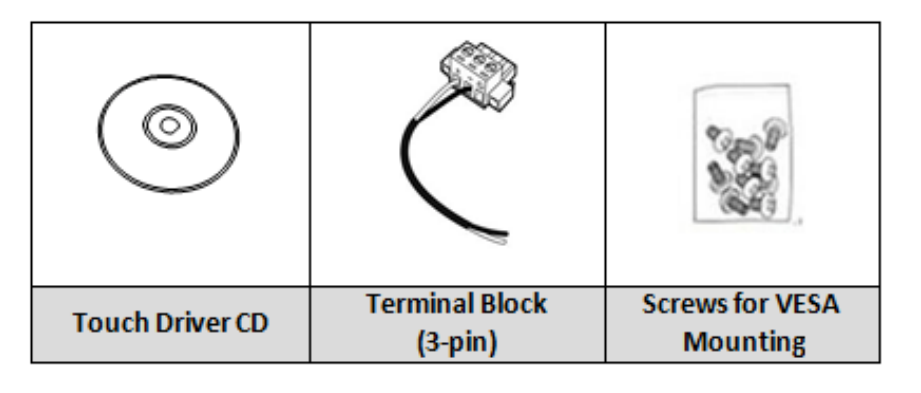

Package may include the following items based on your order (optional)

| AC to DC adapter | Power Cord | WLAN Antenna |
|------------------|------------|--------------|

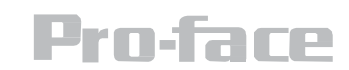

#### Physical Overview Front, Side & Bottom View

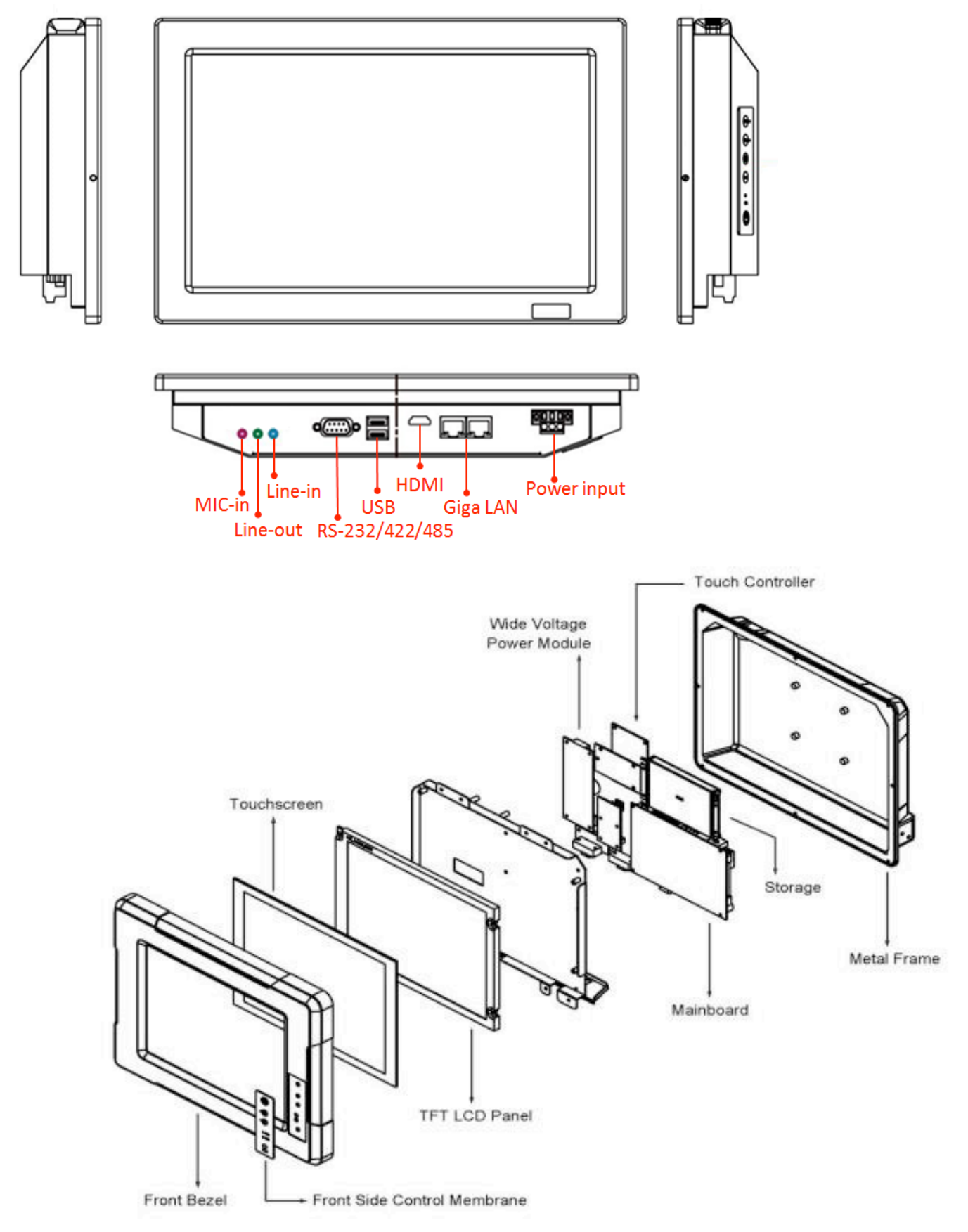

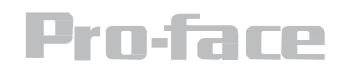

| OSD                               | Description         |
|-----------------------------------|---------------------|
|                                   | Power               |
| +                                 | Brightness Up       |
| - ,0                              | Brightness Down     |
| <ul><li>PWR</li><li>HDD</li></ul> | Power LED & HDD LED |
| $\bigcirc$                        | Reset               |
| Reset                             |                     |

## Hardware Specification

| Item            | Specifications                                                                                |
|-----------------|-----------------------------------------------------------------------------------------------|
| Computer        |                                                                                               |
| CPU             | Intel® Atom N2830 1.83 GHz Processor                                                          |
| OS              | Windows Embedded Standard 7, Windows Embedded 8 standard,<br>Windows Embedded8.1 Industry Pro |
| System Chipset  | Intel® SoC Integrated                                                                         |
| Bios            | AMI 16Mbit Flash                                                                              |
| System Memory   | 4 GB capacity, 4 GB pre-installed                                                             |
| USB             | 1 x USB 3.0, 1 x USB 2.0                                                                      |
| Storage         |                                                                                               |
| Storage Support | 64 GB mSATA Solid State Drive                                                                 |

| Item               | Specifications                                                                             |  |
|--------------------|--------------------------------------------------------------------------------------------|--|
| Display            |                                                                                            |  |
| Panel Size         | 12-inch 1080 x 800, 400 nits LED backlight LCD                                             |  |
| Contrast Ratio     | 1000:1                                                                                     |  |
| Response Time      | 8ms                                                                                        |  |
| View Angles        | -88~88 (Horizontal); -88~88 (Vertical)                                                     |  |
| Max Colors         | 262.144 (6 bits/color)                                                                     |  |
| Video Output       | HDMI                                                                                       |  |
| Touch              | ELO Flat Resistive single point touch, suitable for use<br>outdoors around heavy equipment |  |
| Ethernet Interface |                                                                                            |  |
| Hardware Interface | RJ45 connectors                                                                            |  |
| LAN                | 2 x 10/100/1000 Mbps ports                                                                 |  |
| Serial Interface   |                                                                                            |  |
| Serial Standard    | 1 x RS232(Default)/RS422/RS485 port (Jumper select)                                        |  |
| Connector Type     | D-sub 15 pins                                                                              |  |
| Power Requirements |                                                                                            |  |
| Input Voltage      | 9~36 DC in with Isolation (Phoenix type)<br>Optional 6~60V DC in, with Ignition            |  |
| Connector          | Terminal Block                                                                             |  |
| Power Consumption  | Typical 30 W (Maximum backlight and high CPU load)                                         |  |

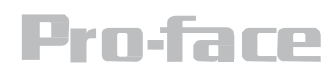

| Item                      | Specifications                                  |  |  |  |
|---------------------------|-------------------------------------------------|--|--|--|
| Environment Consideratior | Environment Consideration                       |  |  |  |
| Operating Temperature     | -10 to 55°C (-14 to 131°F)                      |  |  |  |
| Storage Temperature       | -30 to 70°C (-22 to 158°F)                      |  |  |  |
| Ambient Relative Humidity | 10 to 95% (non-condensing)                      |  |  |  |
| Anti-Vibration            | Compliance with MIL-STD-810G Method 514.6       |  |  |  |
| Anti-Shock                | Compliance with MIL-STD-810G Method 516.6       |  |  |  |
| Physical Characteristics  |                                                 |  |  |  |
| Housing                   | Aluminum                                        |  |  |  |
| Weight                    | 2.8 kg (6.17 lbs.)                              |  |  |  |
| Dimensions                | 310 x 215 x 52.7 mm (12.2 x 8.46 x 2.07 in)     |  |  |  |
| Mounting                  | Panel mount and mounting holes for VESA 75 x 75 |  |  |  |

#### **Mechanical Specification Dimensions**

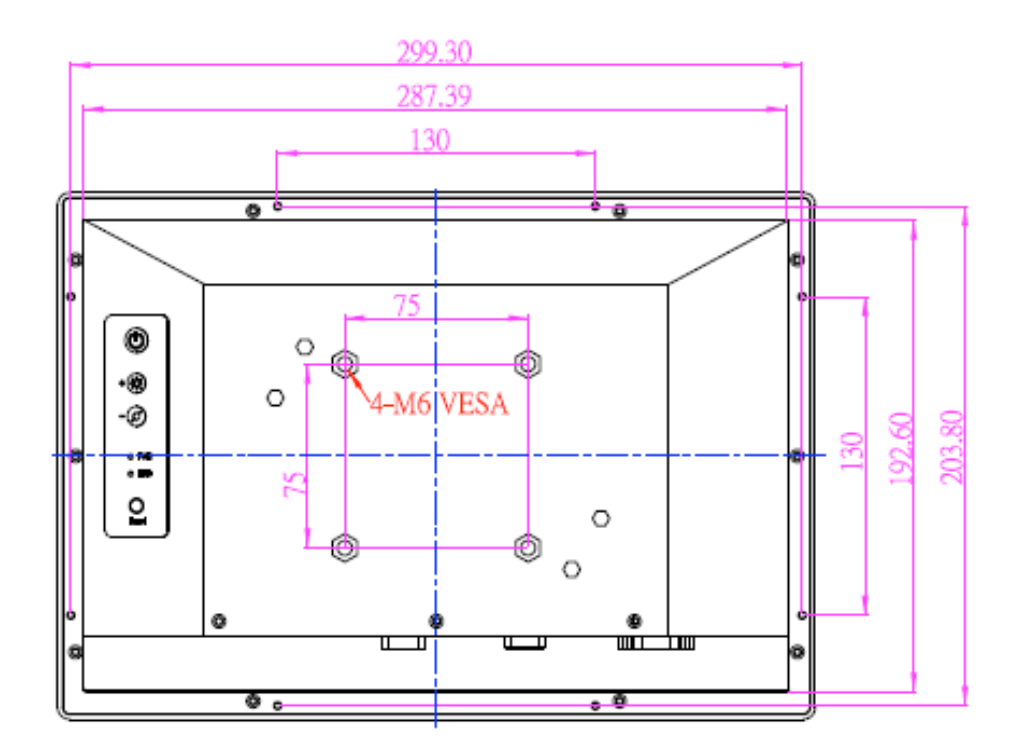

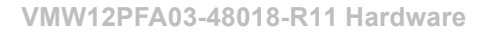

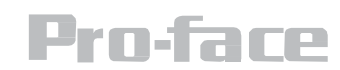

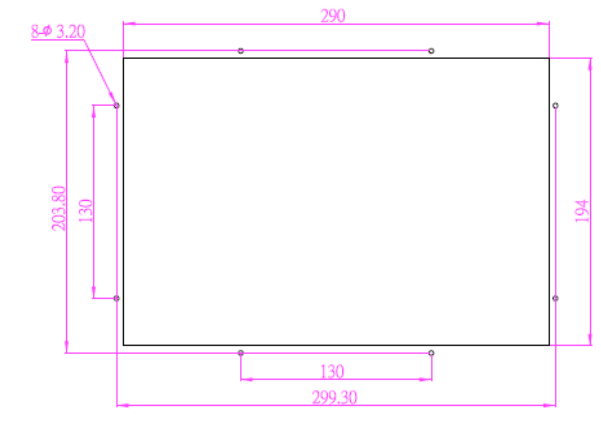

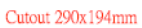

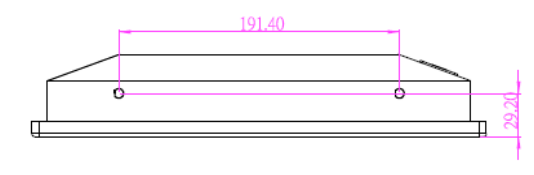

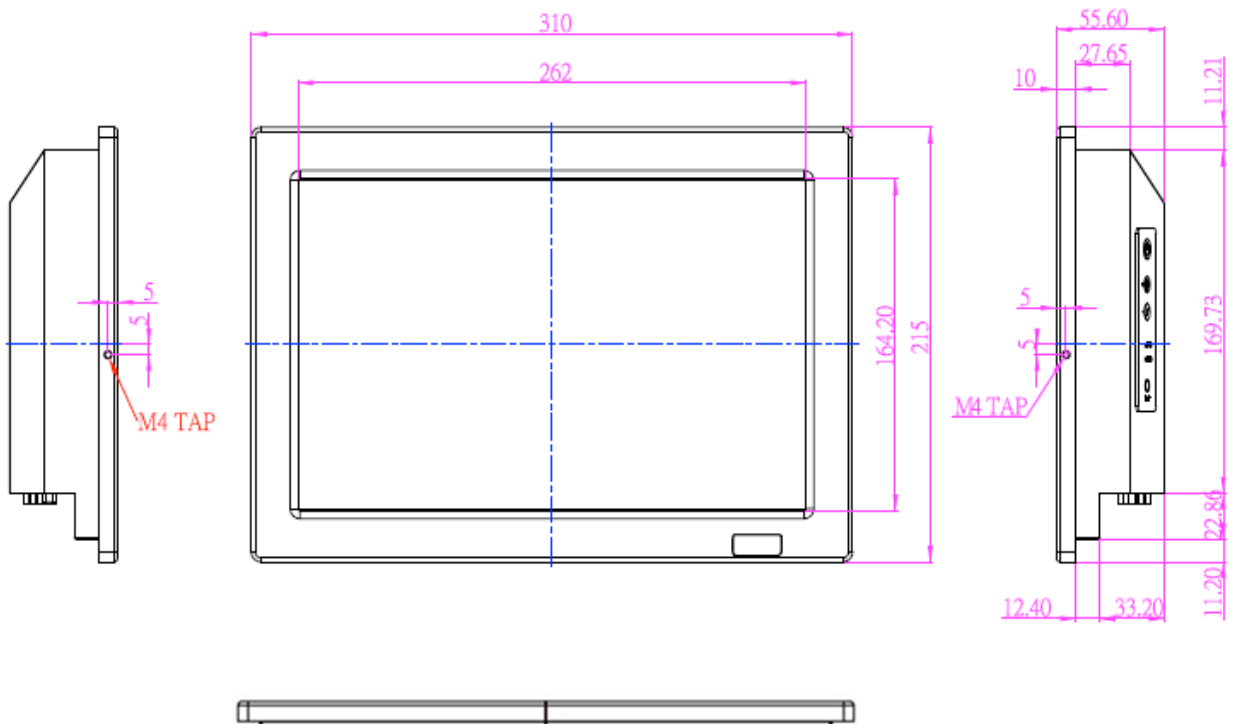

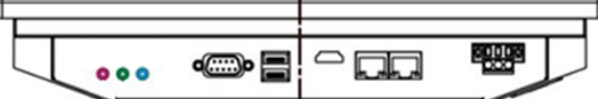

#### VMW12PFA03-48018-R11 Hardware

## System Mounting Solutions

This chapter provides mounting guide for all available mounting options. Pay attention to cautions and warning to avoid any damages.

## CAUTION/ATTENTION

Follow mounting instructions and use recommended mounting hardware to avoid the risk of injury.

#### Cable Mounting Considerations

For a nice look and safe installation, make sure cables are neatly hidden behind the Panel PC.

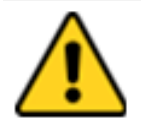

CAUTION/ATTENTION

Observe all local installation requirements for connection cable type and protection level.

#### ALTERNATING CURRENT

~

To prevent electrical shock, the Safety Ground location on the rear must be bonded to the local earth ground through a minimum 12 AWG wire as short as possible

#### **Safety Precautions**

Observe the following common safety precautions before installing the equipment:

- Use separate, non-intersecting paths to route power and networking wires. If power wiring and device wiring paths must be crossed make sure the wires are perpendicular at the intersection point.
- Keep the wires separated according to the interface. Wires that share similar electrical characteristics must be bundled together.
- Do not bundle input wiring with output wiring. Keep them separate.
- When necessary, it is strongly advised that you label wiring to all devices in the system.

#### **Mounting Guide**

The device comes with different mounting options suitable for most of the industrial and commercial applications. The device is compatible with VESA Mounting approaches. The main mounting approach is VESA Wall Mounting that is very easy for user to set up the Panel PC.

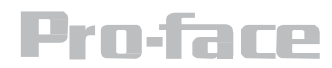

#### VESA Wall Mount

12" Rugged panel PC compatible with VESA Mount solution. Follow the instruction below to complete mounting.

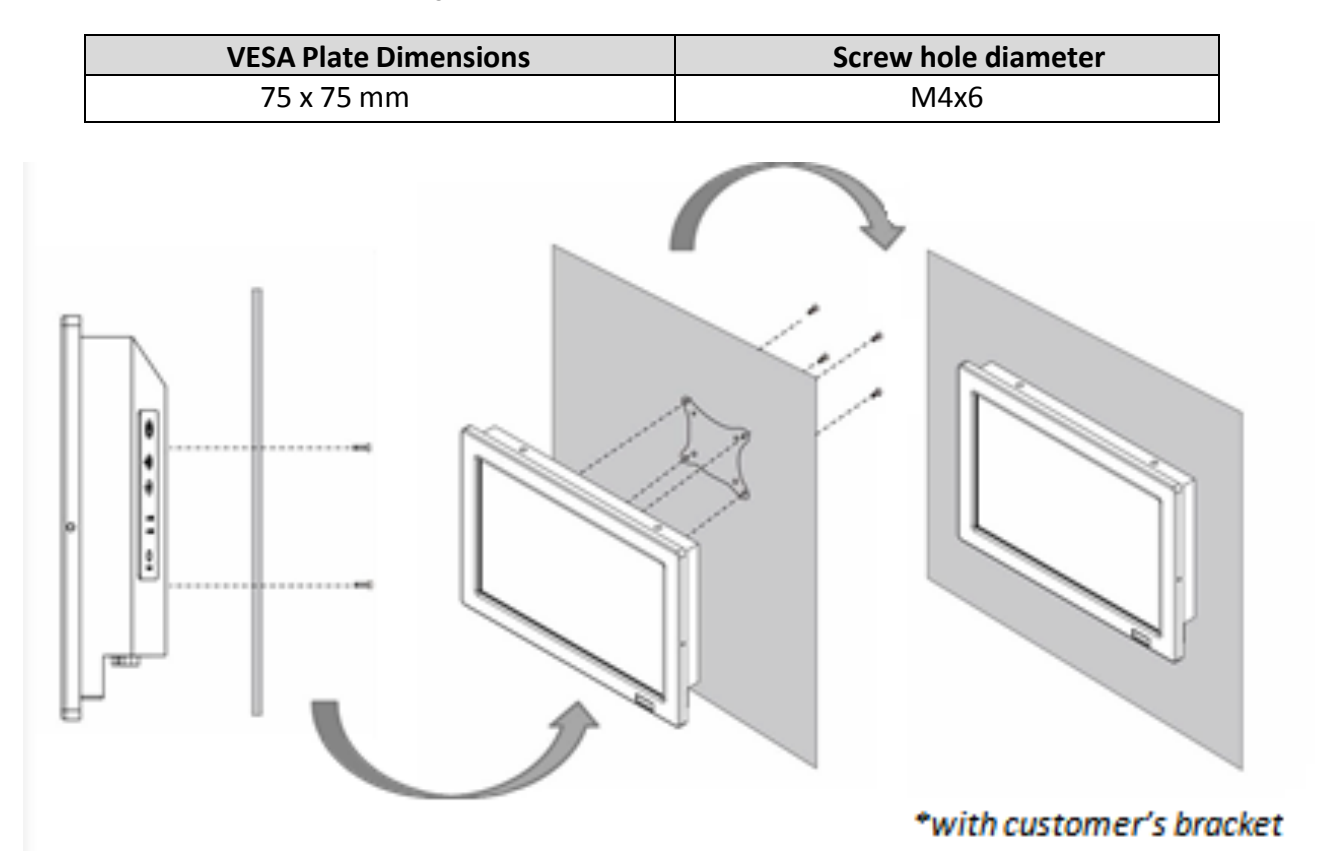

#### **Mounting Steps:**

- Screw VESA Bracket to the fixture (ex. wall) with four M4x6 flathead screws.
- Place the device on VESA bracket

| _ |
|---|
| - |
| _ |
| _ |
|   |

#### NOTE:

Notice that both hooks on bracket should lock the notches on the back cover of the device.

- Carefully mount the device to the fixture (for ex. wall).
- When the installation is complete, plug the power cord into a grounded AC outlet.
- Turn on the power

#### Panel Mount

Note that customer needs to provide their own opening enclosure. To mount the device to the enclosure, do the following:

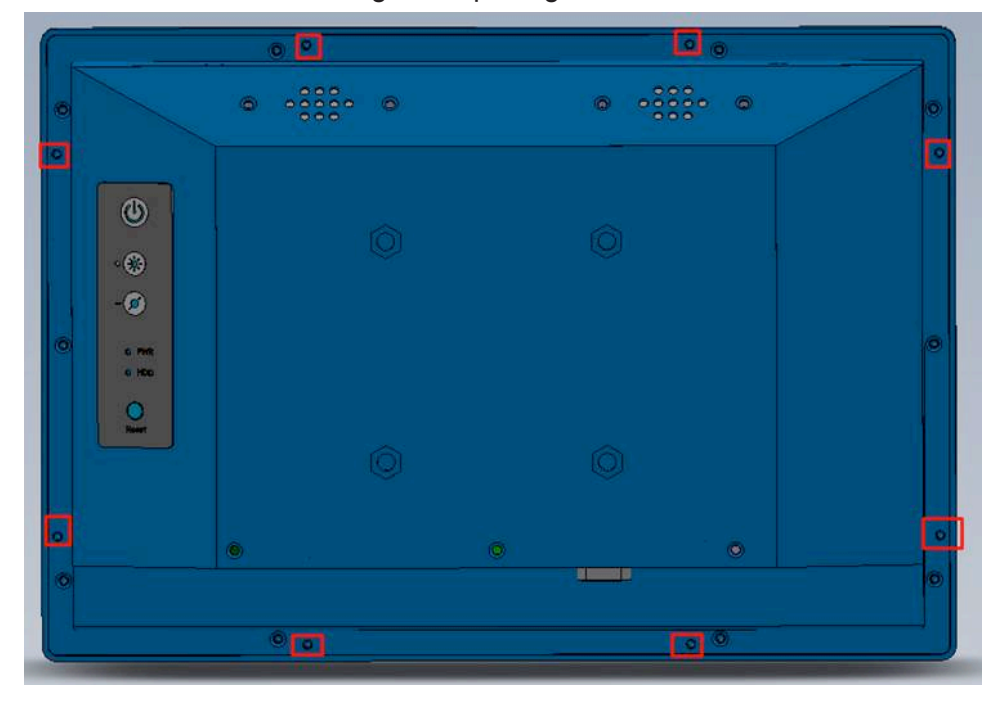

Screw from the back through the opening and mount the unit

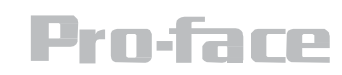

## **Getting Started**

This chapter provides information on how to connect the device to the source of power, connector pinouts and the guideline to turn on/off the Panel PC. <u>Power On</u>

1. AC Adapter Components

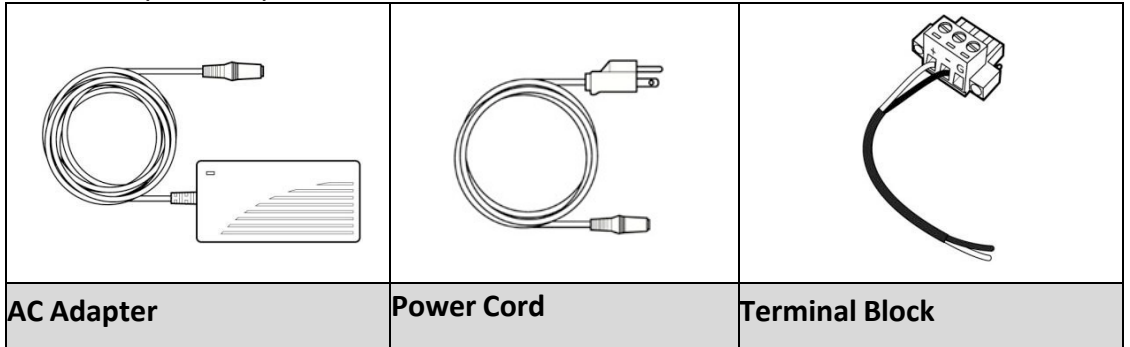

#### **Safety Precautions:**

- Do not use the adapter in a high moisture environment
- · Never touch the adapter with wet hands or foot
- Allow adequate ventilation around adapter while using
- · Do not cover the adapter with paper or other objects that will reduce cooling
- · Do not use the adapter while it is inside a carrying case
- Do not use the adapter if the cord is damaged
- There are NO serviceable parts inside
- · Replace the unit if it is damaged or exposed to excess moisture

#### While using the AC Adapter always:

- · Plug-in the power cord to easy accessible AC outlet
- Plug-in the AC adapter to a grounded outlet

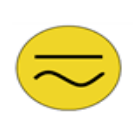

#### ALTERNATING CURRENT

This product must be grounded. Use only a grounded AC outlet. Install the additional PE ground wire if the local installation regulations require it.

\*If you do not use a grounded outlet while using the device, you may notice an electrical tingling sensation when the palms of your hands touch the device.

#### **Power Consideration**

The device operates on external DC power. Use the AC adapter included in the package.

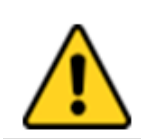

#### CAUTION/ATTENTION

Use only the AC adapter included in your package (Rating: Output 12V/6.6 A). Using other AC adapters may damage the device.

#### Connect to the Power Source.

1) Connect the 3-pin terminal block.

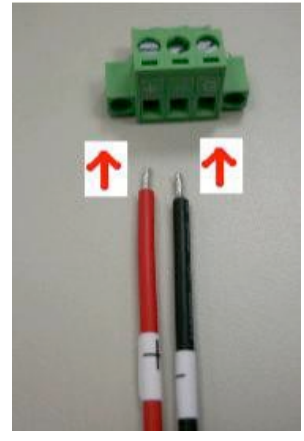

2) Screw the Terminal block to fix the cable.

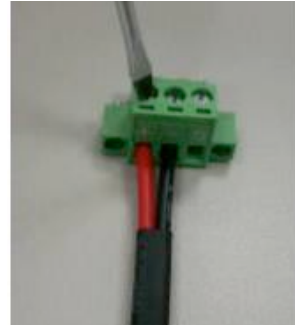

3) Connect terminal block to the Panel PC.

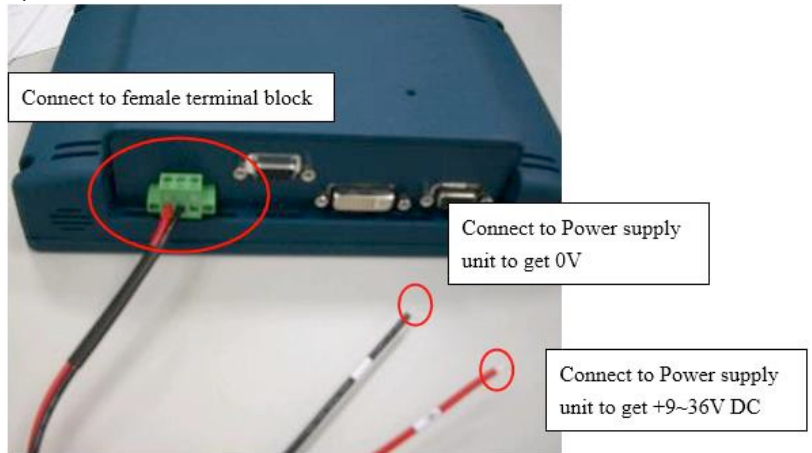

4) Once the device is connected to the source of power it is ready to work.

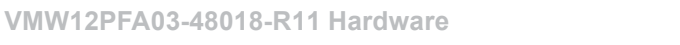

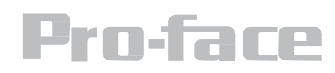

#### **Turning on/off the Device**

#### To turn on the Panel PC:

- 1) Press the power on switch to turn the Panel PC on.
- 2) Press "DEL" to enter the CMOS setting and check the BIOS setup.
- 3) <u>To shut down your device</u>, do the following: Tap Start (**V**) > Shut down.

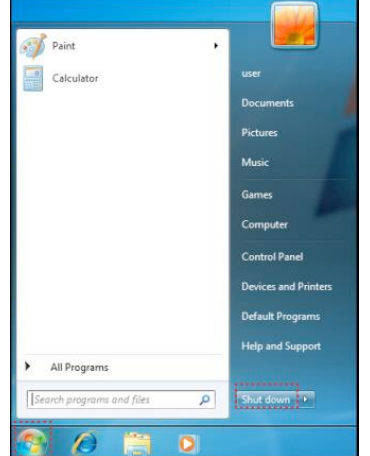

4) Wait for your Panel PC to completely turn off before disconnecting the power cord (if necessary).

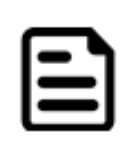

NOTE:

This instruction is applicable for Windows 7 OS. If your system is not Windows 7, the method to turn off the device may slightly vary.

#### Installing the Operating System

You may install your own OS if it is not installed. When installing OS to this Panel PC, please follow the steps and use external equipment such as Keyboard and Mouse.

1) Use external USB DVD-ROM to run OS and Driver settings (as shown on the picture below)

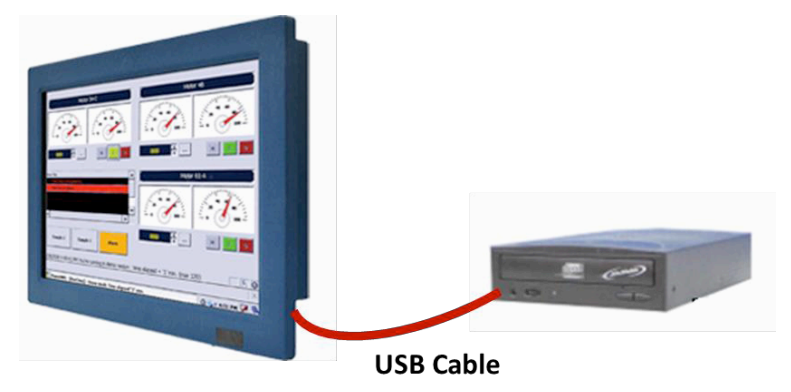

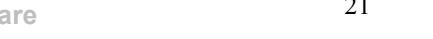

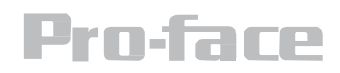

#### Adjusting the LCD Display Brightness

1) Tap the arrow on the system tray to display the hidden icons.

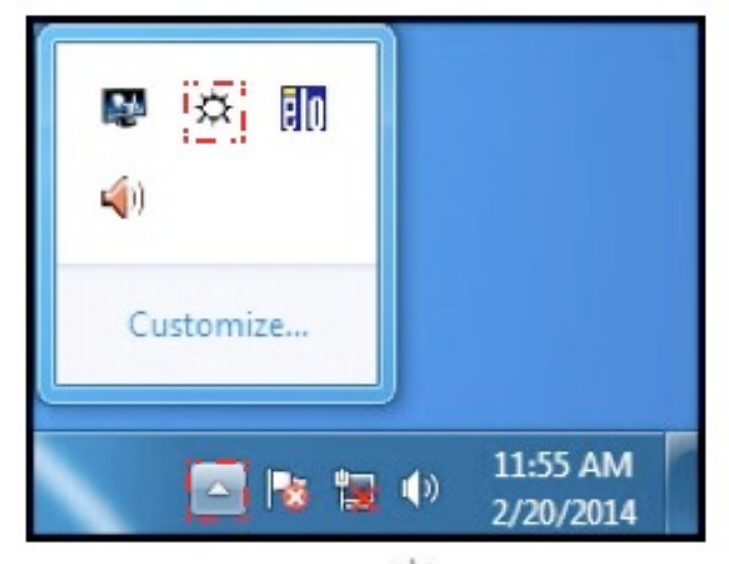

- 2)
- Double-tap the icon ( ) to display the brightness menu. Drag the brightness bar to adjust the brightness level according to your preference 3)
- Tap the arrow on the system tray to display the hidden icons. 4)

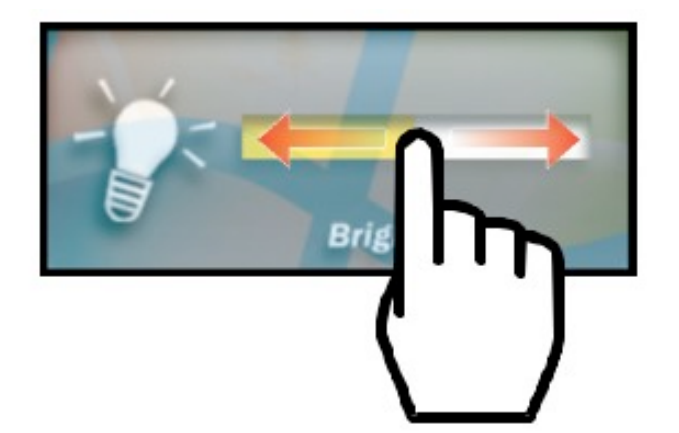

## I/O Description & Pin Define

| Label   | Function Note                |              |
|---------|------------------------------|--------------|
| COM1    | Serial port (RS232/422/485)  | D-sub9 Male  |
| DCJACK1 | DC JACK                      | 2.5ø DC Jack |
| HDMI    | HDMI Signal                  | HDMI Type A  |
| LAN     | LAN Gigabit Ethernet RJ45+L  |              |
| LAN     | Gigabit Ethernet RJ45+L      |              |
| USB     | USB 2.0 / USB 3.0 USB Type A |              |

The table below shows each of I/O side connectors and its functions.

COM1: D-Sub 9

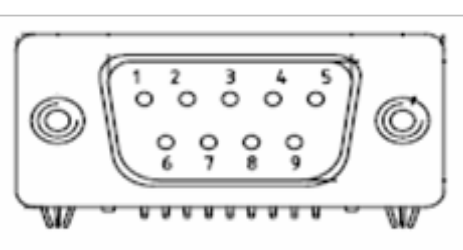

| Pin № | RS232 | RS422 | RS485 |
|-------|-------|-------|-------|
| 1     | DCD   | TxD-  | D-    |
| 2     | RXD   | TxD+  | D+    |
| 3     | TXD   | RxD+  | NC    |
| 4     | DTR   | RxD-  | NC    |
| 5     | GND   | GND   | GND   |
| 6     | DSR   | NC    | NC    |
| 7     | RTS   | NC    | NC    |
| 8     | CTS   | NC    | NC    |
| 9     | RI    | NC    | NC    |

#### VMW12PFA03-48018-R11 Hardware

DCJACK1: DC Jack1 (optional)

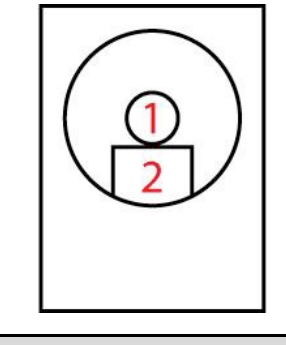

| Pin | Name  | Pin | Name |
|-----|-------|-----|------|
| 1   | DC_IN | 2   | GND  |

#### HDMI: HDMI Type A

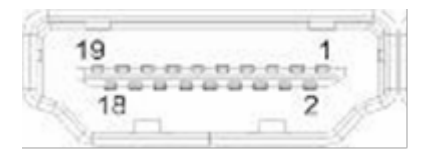

| Pin № | Nam             | Pin № | Nam         |
|-------|-----------------|-------|-------------|
| 1     | TMDS_DATA2+     | 2     | GN          |
| 3     | TMDS_DATA2-     | 4     | TMDS_DATA1+ |
| 5     | GN              | 6     | TMDS_DATA1- |
| 7     | TMDS_DATA0+     | 8     | GN          |
| 9     | TMDS_DATA0-     | 10    | TMDS_CLOCK+ |
| 11    | GN              | 12    | TMDS_CLOCK- |
| 13    | CEC             | 14    | N           |
| 15    | DDC_CLOCK       | 16    | DDC_DATA    |
| 17    | GN              | 18    | 5V          |
| 19    | Hot Plug Detect |       |             |

#### VMW12PFA03-48018-R11 Hardware

## LAN1, LAN2: Gigabit Ethernet

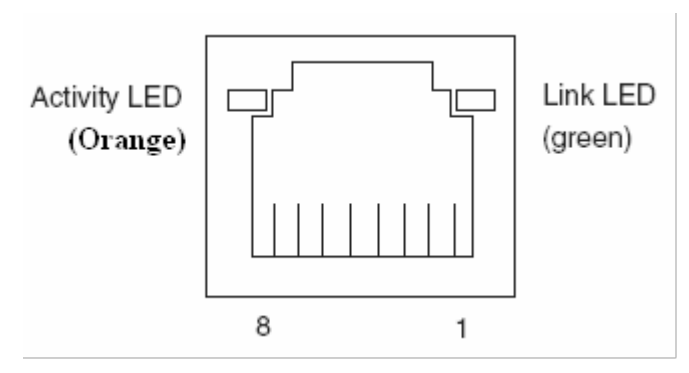

| Pin № | Nam | Pin № | Nam |
|-------|-----|-------|-----|
| 1     | TX1 | 2     | TX1 |
| 3     | TX2 | 4     | TX2 |
| 5     | TX3 | 6     | TX3 |
| 7     | TX4 | 8     | TX4 |

## 2 USB: USB 2.0 / USB 3.0

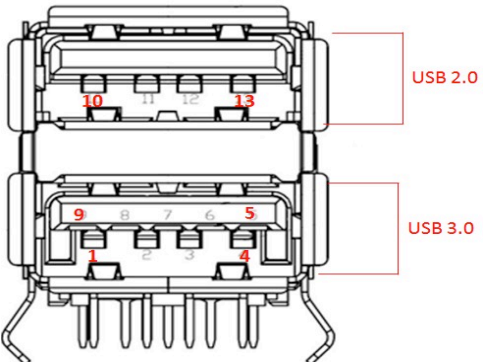

| Pin № | Name       | Pin | Name       |
|-------|------------|-----|------------|
| 1     | +5V        | 2   | USB_D-     |
| 3     | USB_D+     | 4   | GND        |
| 5     | STDA_SSRX- | 6   | STDA_SSRX+ |
| 7     | GND_DRAIN  | 8   | STDA_SSTX- |
| 9     | STDA_SSTX+ | 1   | +5V        |
| 11    | USB_D-     | 1   | USB_D+     |
| 13    | GND        |     |            |

## **BIOS Setup Utility**

#### When to Use

You need to run BIOS Setup utility when:

- You see an error message on the screen requesting that you run BIOS Setup utility.
- You want to restore the factory default BIOS settings.
- You want to modify some specific hardware settings.
- You want to modify some specific settings to optimize the system performance.

#### Starting BIOS Setup Utility

A USB keyboard is required to access, move around, and make selections in BIOS Setup Utility.

- Before turning on the Tablet Computer, connect the USB keyboard to the USB port of the Tablet Computer.
- Power on the Tablet Computer.
- When the system starts up and the post screen logo appears, quickly press F2 or the Delete key to enter the BIOS Setup Utility.

#### How to Use

- The BIOS Setup Utility screens shown in this chapter are for reference only. The actual items or settings on your Tablet Computer may differ.
- The settings you select in your operating system might override similar settings in BIOS Setup Utility

#### **BIOS Navigation Keys**

The following keys are enabled **during** 

| Key   | Function                                                                                                    |
|-------|----------------------------------------------------------------------------------------------------|
| Del   | Enters the BIOS setup menu.                                                                                                    |
| F7    | Display the boot menu. Lists all bootable devices that are connected to the system. With cursor ↑and cursor ↓and by pressing <enter>, select the device used for the boot.</enter> |
| Pause | Pressing the [Pause] key stops the POST. Press any other key to resume the POST.                                                                                                   |

The following Keys can be used after entering the BIOS Setup.

| Key | Function           |
|-----|--------------------|
| F1  | General Help       |
| F2  | Previous Values    |
| F3  | Optimized Defaults |

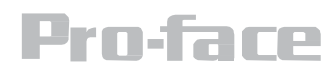

| F4                   | Save & Exit                |  |
|----------------------|----------------------------|--|
| Esc                  | Exit                       |  |
| +/-                  | Change Opt.                |  |
| Enter                | Select or execute command  |  |
| Cursor ↑             | Moves to the previous item |  |
| Cursor ↓             | Goes to the next item      |  |
| Cursor ←             | Moves to the previous item |  |
| Cursor $\rightarrow$ | Goes to the next item.     |  |

## 

You can press the F1, F2, F3, F4, -/+, and Esc keys by connecting a USB keyboard to your tablet PC.

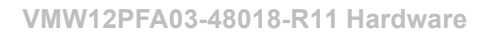

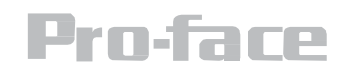

#### **BIOS Functions Manu**

#### Main Menu

When you enter BIOS setup, the first menu that appears on the screen is the main menu. The Main menu displays the basic information about your system including BIOS version, processor RC version, system language, time, and date. It contains the system information including BIOS version, processor RC version, system language, time, and date.

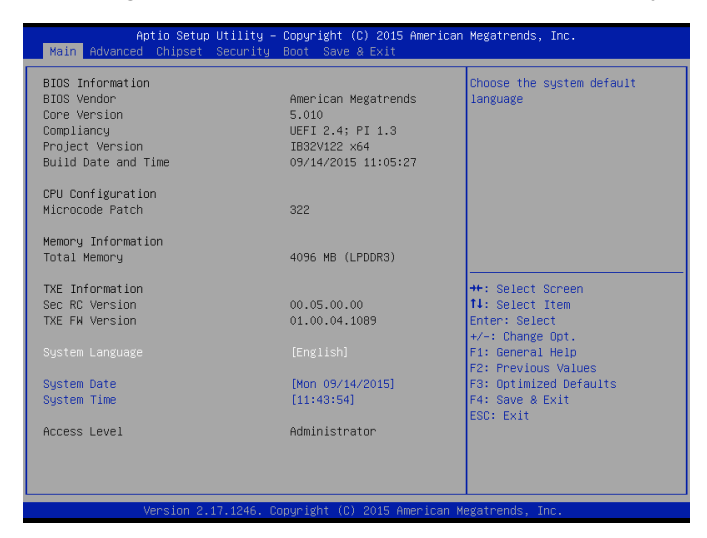

| BIOS Setting | Description                   | Setting<br>Option | Effect                   |
|--------------|-------------------------------|-------------------|--------------------------|
| System       | Displays the system           | Adjustmen         | Set the language in      |
| Language     | language. [English] is set    | t of the          | other language. The      |
|              | up by default.                | language          | language in this device  |
|              |                               |                   | is English.              |
| System       | This is current date setting. | Date and          | Set the date in the      |
| Date/Time    | The time is maintained by     | time              | format [mm/dd/yyyy]; The |
|              | the battery when the device   | changes.          | time in the format:      |
|              | is turned off.                |                   | [hh/mm/ss]               |
| Access Level | The current user              | Change to the     | Administrator is set     |
|              | access settings               | level of access   | up by the default        |

#### VMW12PFA03-48018-R11 Hardware

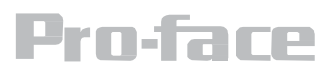

#### Advanced Menu

The advanced menu also uses to set configuration of the CPU and other system devices. There are sub menus on the left frame of the screen.

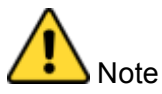

Handle advanced BIOS settings page with caution. Any changes can affect the operation of your computer.

For items marked ► press **<Enter>** for more options.

Advanced Configuration and Power Interface (ACPI) settings allow to control how the power switch operates. The power supply can be adjusted for power requirements. You can use the screen to select options of ACPI configuration. A description of the selected items will appear on the right side of the screen.

| Aptio Setup Utility – Copyright (C) 2015 American<br>Main Advanced Chipset Security Boot Save & Exit                                                                                                    | Megatrends, Inc.                                                                                                    |
|----------------------------------------------------------------------------------------------------|----------------------------------------------------------------------------------------------------|
| <pre>&gt; ACPI Settings<br/>&gt; F81866 Super IO Configuration<br/>&gt; Hardware Monitor<br/>&gt; SS RTC Wake Settings<br/>&gt; CPU Configuration<br/>&gt; PPM Configuration<br/>&gt; IDE Configuration<br/>&gt; IDE Configuration<br/>&gt; Miscellaneous Configuration<br/>&gt; CSM Configuration<br/>&gt; USB Configuration<br/>&gt; Platform Trust Technology<br/>&gt; Security Configuration<br/>&gt; Intel(R) 82574L Gigabit Network Connection = 00:03:E1:92<br/>&gt; Intel(R) 82574L Gigabit Network Connection = 00:03:E1:92</pre> | System ACPI Parameters.<br>**: Select Screen<br>11: Select Item<br>Enter: Select<br>+/-: Change Opt.<br>F1: General Help<br>F2: Previous Values<br>F3: Optimized Defaults<br>F4: Save & Exit<br>ESC: Exit |
| Version 2.17.1246. Copyright (C) 2015 American M                                                                                                    | egatrends, Inc.                                                                                                    |

| BIOS Setting           | Description               | Setting Option | Effect  |
|------------------------|---------------------------|----------------|---------|
| ACPI Settings          | Configures ACPI settings  | Enter          | Opens   |
|                        |                           |                | submenu |
| F81866 Super IO        | Configures IO settings    | Enter          | Opens   |
| Configuration          |                           |                | submenu |
| Hardware Monitor       | Configures Hardware       | Enter          | Opens   |
|                        | Monitor settings          |                | submenu |
| S5 RTC Wake            | Configures RTC            | Enter          | Opens   |
| Settings               | Wake parameters           |                | submenu |
| CPU Configuration      | Configures CPU settings   | Enter          | Opens   |
|                        |                           |                | submenu |
| PPM Configuration      | Configures PPM settings   | Enter          | Opens   |
|                        |                           |                | submenu |
| Thermal Configuration  | Configures Thermal        | Enter          | Opens   |
|                        | Parameters                |                | submenu |
| IDE Configuration      | Configures IDE Parameters | Enter          | Opens   |
|                        |                           |                | submenu |
| Miscellaneous          | Configures Miscellaneous  | Enter          | Opens   |
| Configuration          | Parameters                |                | submenu |
| CSM Configuration      | Configures CSM Parameters | Enter          | Opens   |
|                        |                           |                | submenu |
| USB Configuration      | Configures USB Settings   | Enter          | Opens   |
|                        |                           |                | submenu |
| Platform Trust         | Configures Platform Trust | Enter          | Opens   |
| Technology             | Technology parameters     |                | submenu |
| Security Configuration | Configures Security       | Enter          | Opens   |
|                        | parameters                |                | submenu |

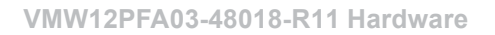

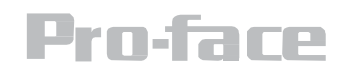

### ACPI Settings

| Aptio<br>Advanced              | Setup Utility – Copyright   | (C) 2014 American Mega | trends, Inc.                                  |
|--------------------------------|-----------------------------|------------------------|-----------------------------------------------|
| ACPI Settings                  |                             |                        |                                               |
| Enable ACPI Auto Configuration | [Disabled]                  |                        |                                               |
| Enable Hibernation             | [Enabled]                   |                        |                                               |
|                                |                             |                        |                                               |
|                                |                             |                        |                                               |
|                                |                             |                        |                                               |
|                                |                             |                        |                                               |
|                                |                             |                        |                                               |
|                                |                             |                        |                                               |
|                                |                             |                        | t↓: Select Item                               |
|                                |                             |                        | +/-: Change Opt.<br>F1: General Help          |
|                                |                             |                        | F2: Previous Values<br>F3: Optimized Defaults |
|                                |                             |                        | F4: Save & Exit<br>ESC: Exit                  |
|                                |                             |                        |                                               |
|                                |                             |                        |                                               |
|                                |                             |                        |                                               |
|                                |                             |                        |                                               |
| Vers                           | ion 2.15.1236. Copyright (C | ) 2014 American Megatr | ends, Inc.                                    |

| BIOS Setting                      | Description                     | Setting<br>Option  | Effect                            |
|-----------------------------------|---------------------------------|--------------------|-----------------------------------|
| Enable ACPI Auto<br>Configuration | BIOS ACPI Auto<br>Configuration | Enable/<br>Disable | Enables or Disables this function |
| Enable Hibernation                | Control<br>hibernation          | Enable/<br>Disable | Enables or Disables this function |

#### F81866 Super IO Configuration

You can use the screen to select options for Super IO Configuration, and change the value of the option selected. A description of the selected item appears on the right side of the screen. For items marked with  $\blacktriangleright$ , please press **<Enter>** for more options.

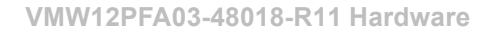

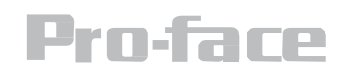

#### Serial Port 1~5

Use these items to set parameters related to serial port 1~5.

| Aptio Setup Utili<br>Advanced                                                                                                    | ty – Copyright (C) 2015 Ameri | can Megatrends, Inc.                                                                                                    |
|----------------------------------------------------------------------------------------------------|-------------------------------|----------------------------------------------------------------------------------------------------|
| F81866 Super IO Configuration                                                                                                    |                               | Set Parameters of Serial Port                                                                                                    |
| Super IO Chip<br>> Serial Port 1 Configuration<br>> Serial Port 2 Configuration<br>> Serial Port 3 Configuration<br>> Serial Port 4 Configuration<br>> Serial Port 5 Configuration<br>> GPIO Port Configuration | F81866                        |                                                                                                    |
| Watch Dog Timer Select                                                                                                    | [Disabled]                    | ++: Select Screen<br>14: Select Item<br>Enter: Select<br>+/-: Change Opt.<br>F1: General Help<br>F2: Previous Values<br>F3: Optimized Defaults<br>F4: Save & Exit<br>ESC: Exit |
| Version 2.17.124                                                                                                    | 6. Copyright (C) 2015 America | n Megatrends, Inc.                                                                                                    |

#### Watch Dog Time Select

You can either disable **Watch Dog Time Select**, or set up the time.Use **<Arrow>** keys to navigate and please press **<Enter>** to select the item.

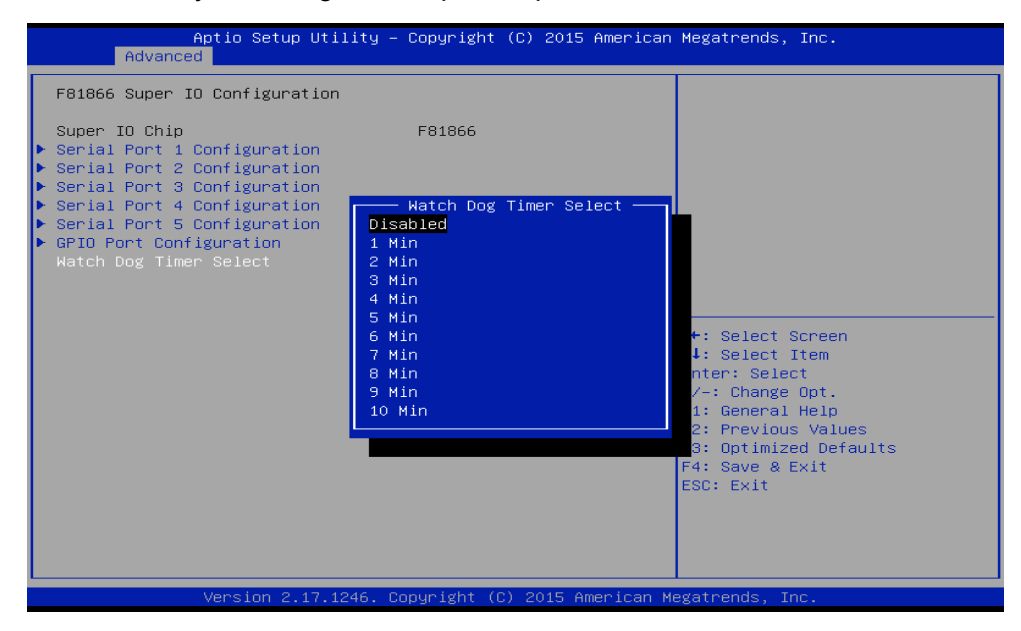

**Pro-face** 

## ACPI Settings

| Advanced                    | Aptio Setup Utility | – Copyright ( | C) 2014 American | Megatrends,                                                                                    | Inc.                                                                                                    |
|-----------------------------|---------------------|---------------|------------------|------------------------------------------------------------------------------------------------|----------------------------------------------------------------------------------------------------|
| ACPI Settings               |                     |               |                  |                                                                                                |                                                                                                    |
| Enable ACPI Auto Configurat | ion [Disabled]      |               |                  |                                                                                                |                                                                                                    |
| Enable Hibernation          | [Enabled]           |               |                  |                                                                                                |                                                                                                    |
|                             |                     |               |                  |                                                                                                |                                                                                                    |
|                             |                     |               |                  |                                                                                                |                                                                                                    |
|                             |                     |               |                  |                                                                                                |                                                                                                    |
|                             |                     |               |                  |                                                                                                |                                                                                                    |
|                             |                     |               |                  |                                                                                                |                                                                                                    |
|                             |                     |               |                  |                                                                                                |                                                                                                    |
|                             |                     |               |                  | ++: Sej<br>1↓: Sej<br>Enter:<br>+/-: Cf<br>F1: Ger<br>F2: Pre<br>F3: Opt<br>F4: Sav<br>ESC: E≻ | Lect Screen<br>Lect Item<br>Select<br>nange Opt.<br>heral Help<br>vilous Values<br>:imized Defaults<br>/e & Exit<br>kit |
|                             |                     |               |                  |                                                                                                |                                                                                                    |
|                             | Version 2.15.1236.  | Copyright (C) | 2014 American Me | egatrends, Ir                                                                                  | ю.                                                                                                    |

| BIOS Setting       | Description | Setting | n Effect   |
|--------------------|-------------|---------|------------|
| Enable ACPI Auto   | BIOS ACPI   | Enable/ | Enables or |
| Configuration      | Auto        | Disable | Disables   |
| Enable Hibernation | Control     | Enable/ | Enables or |
|                    | hibernation | Disable | Disables   |

#### F81866 Super IO Configuration

You can use the screen to select options for Super IO Configuration, and change the value of the option selected. A description of the selected item appears on the right side of the screen. For items marked with  $\blacktriangleright$ , please press **<Enter>** for more options.

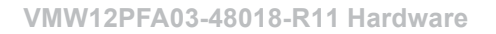

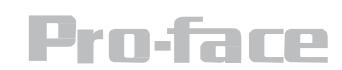

#### Serial Port 1~5

Use these items to set parameters related to serial port 1~5.

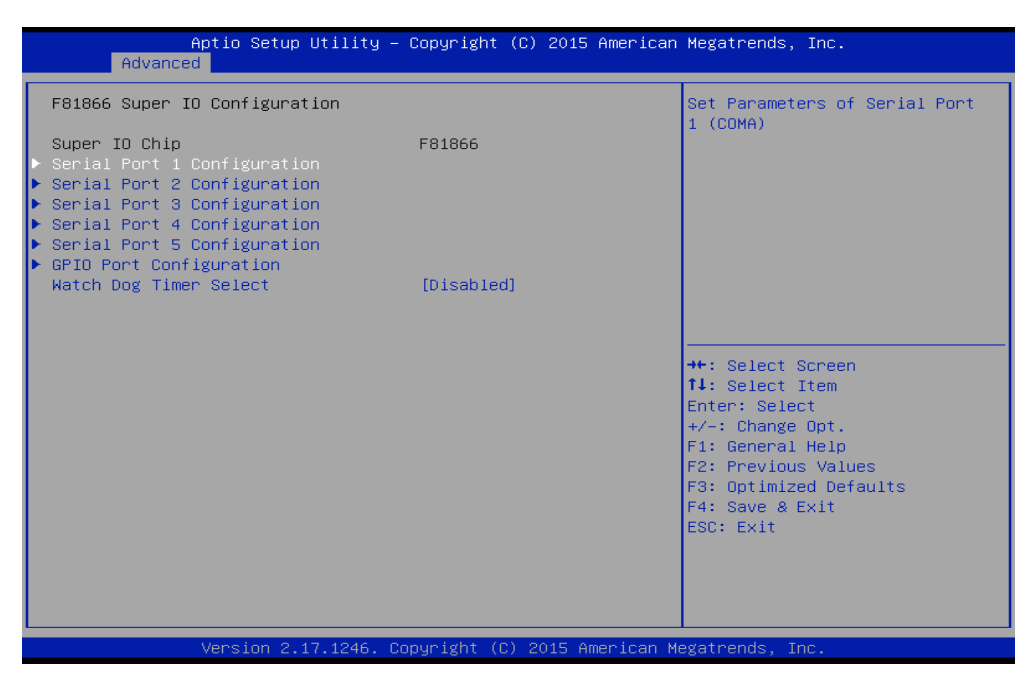

#### Watch Dog Time Select

You can either disable **Watch Dog Time Select**, or set up the time.Use **<Arrow>** keys to navigate and please press **<Enter>** to select the item.

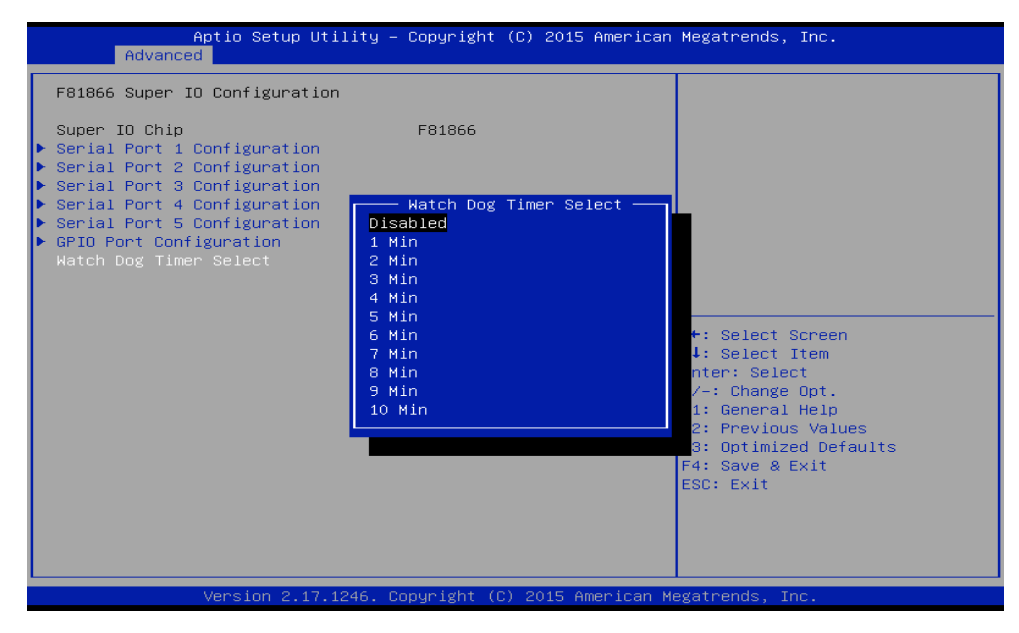

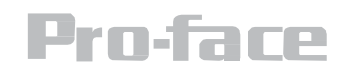

#### **GPI0 Port Configuration**

You can use the screen to change GPI0 Port setting. Use these items to set parameters related to **PIN3-PIN14 Control**.

#### **Hardware Monitor**

You can check PC Health Status parameters such as system temperature, fan speed etc.

| Aptio Setup Util:<br>Advanced                                                                                                    | ity – Copyright (C) 2015 Ame                                                                                                    | rican Megatrends, Inc.                                                                                                    |
|----------------------------------------------------------------------------------------------------|----------------------------------------------------------------------------------------------------|----------------------------------------------------------------------------------------------------|
| Advanced<br>Pc Health Status<br>System temperature1<br>Fan1 Speed<br>Fan2 Speed<br>VIN1<br>VIN2<br>VIN3<br>VIN4<br>VCC3V<br>VSB3V<br>VSB3V<br>VSB5V<br>VBAT | : +28 C<br>: N/A<br>: N/A<br>: +0.800 V<br>: +12.144 V<br>: +3.408 V<br>: +5.160 V<br>: +3.424 V<br>: +3.424 V<br>: +3.424 V<br>: +3.392 V | ++: Select Screen<br>++: Select Screen<br>++: Select Item<br>Enter: Select<br>+/-: Change Opt.<br>F1: General Help<br>F2: Previous Values<br>F3: Optimized Defaults<br>F4: Save & Exit<br>ESC: Exit |
| Version 2.17.124                                                                                                    | 46. Copyright (C) 2015 Ameri                                                                                                    | .can Megatrends, Inc.                                                                                                    |

## **Pro-face**

VMW12PFA03-48018-R11 Hardware

#### S5 RTC Wake Settings

#### Wake System from S5 with fixed time setting

Wake system from S5 enables or disables system wake on alarm event. It allows you to wake up the system in a certain time.

| Advance        | Aptio Setup Utili<br>d | ty – Copyright (C) 2015 f | American Megatrends, Inc.                                                                                                    |
|----------------|------------------------|---------------------------|----------------------------------------------------------------------------------------------------|
| Wake system fr | om S5                  | [Disabled]                | Enable or disable System wak<br>on alarm event. Select<br>FixedTime, system will wake<br>the hr::min::sec specified.<br>Select DynamicTime, System<br>will wake on the current tim<br>+ Increase minute(s) |
|                |                        |                           | <pre>++: Select Screen 11: Select Item Enter: Select +/-: Change Opt. F1: General Help F2: Previous Values F3: Optimized Defaults F4: Save &amp; Exit ESC: Exit</pre>                                      |
|                |                        |                           |                                                                                                    |

Select **Fixed Time** to set the system to wake on the specified time.

Use Navigation Keys to switch among the items: Day, Hour, Minute and Second. Type the desired value in the selected item.

For example, if you want the system to start up automatically at 15:30:30, the 10th day of each month, then you should enter 10, 15, 30, and 30 from top to bottom.

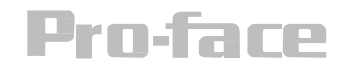

| Aptio S<br>Advanced                                                     | Setup Utility – Copyright (C) 2015 American                   | Megatrends, Inc.                                                                                                    |
|-------------------------------------------------------------------------|---------------------------------------------------------------|----------------------------------------------------------------------------------------------------|
| Wake system from S5<br>Wake up hour<br>Wake up minute<br>Wake up second | [Fixed Time]<br>O<br>O<br>O                                   | Enable or disable System wake<br>on alarm event. Select<br>FixedTime, system will wake on<br>the hr::min::sec specified.<br>Select DynamicTime , System<br>will wake on the current time<br>+ Increase minute(s) |
|                                                                         | Hake system from S5<br>Disabled<br>Fixed Time<br>Dynamic Time | <pre>++: Select Screen 11: Select Item Enter: Select +/-: Change Opt. F1: General Help F2: Previous Values F3: Optimized Defaults F4: Save &amp; Exit ESC: Exit</pre>                                            |
| Versio                                                                  | on 2.17.1246. Copyright (C) 2015 American M                   | legatrends, Inc.                                                                                                    |

#### Wake system from S5 after dynamic time setting

Select **Dynamic Time** to set the system to wake on the current time + increase minute (s).

| Wake system from S5       [Dynamic Time]         Nake up minute increase       1         I       Image: System with wake on the increase increase | Aptio Setup Util<br>Advanced                   | ity – Copyright (C) 2015 Amer.                           | rican Megatrends, Inc.                                                                                                    |
|----------------------------------------------------------------------------------------------------|------------------------------------------------|----------------------------------------------------------|----------------------------------------------------------------------------------------------------|
| Fixed Time         Dynamic Time         #+: Select Screen         11: Select Item         Enter: Select         +/-: Change Opt.         F1: General Help         F2: Previous Values         F3: Optimized Defaults         F4: Save & Exit         ESC: Exit                                                                                                    | Wake system from S5<br>Wake up minute increase | [Dynamic Time]<br>1<br>Wake system from S5 —<br>Disabled | Enable or disable System wake<br>on alarm event. Select<br>FixedTime, system will wake on<br>the hr::min::sec specified.<br>Select DynamicTime , System<br>will wake on the current time<br>+ Increase minute(s) |
|                                                                                                    |                                                | Fixed Time<br>Dynamic Time                               | ++: Select Screen<br>tl: Select Item<br>Enter: Select<br>+/-: Change Opt.<br>F1: General Help<br>F2: Previous Values<br>F3: Optimized Defaults<br>F4: Save & Exit<br>ESC: Exit                                   |

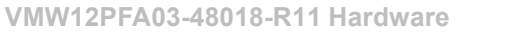

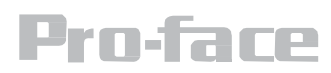

### **CPU** Configuration

Press **<Enter>** to view current CPU configuration and make settings for the following sub-items.

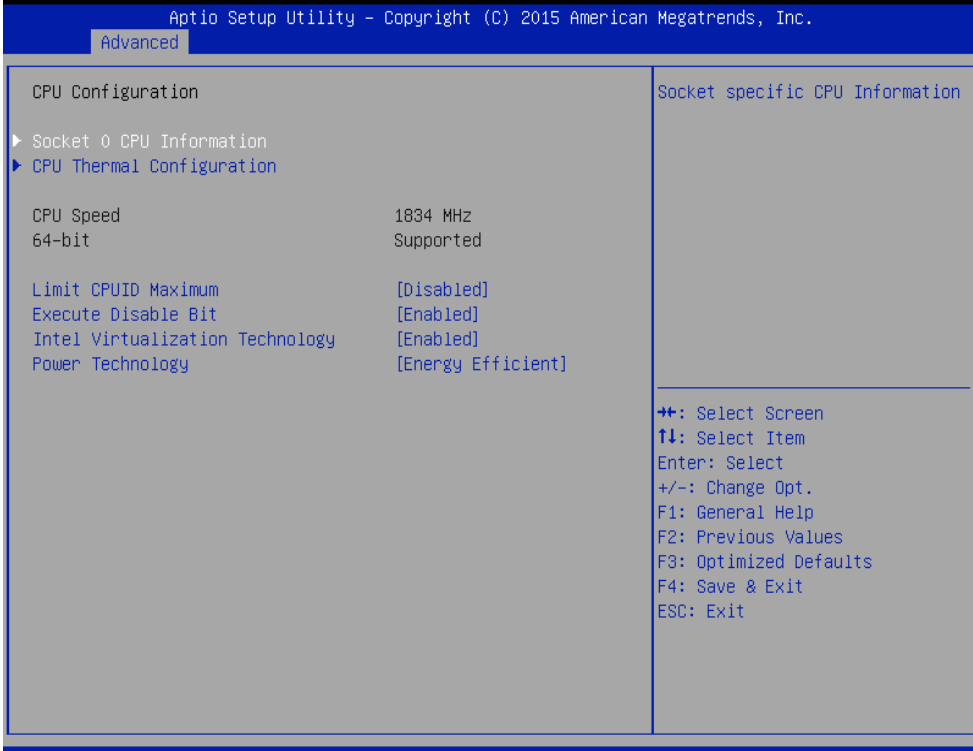

Version 2.17.1246. Copyright (C) 2015 American Megatrends, Inc.

| BIOS Setting                       | Description                                               | Setting Option       | Effect                              |
|------------------------------------|-----------------------------------------------------------|----------------------|-------------------------------------|
| Socket CPU<br>Information          | This item contains<br>socket specific CPU<br>information. | Enter                | Open sub-menu                       |
| CPU Thermal<br>Configuration       | Thermal control                                           | Enter                | Open sub-menu                       |
| Limit CPUID<br>Maximum             | Limits CPIID<br>Maximum                                   | Disabled/<br>Enabled | Enable/Disable<br>this function     |
| Execute Disable<br>Bit             | Execute Disable Bit                                       | Disabled/<br>Enabled | Enable/Disable<br>this function     |
| Intel Virtualization<br>Technology | Allows to run recent<br>OS and applications               | Enabled/<br>Disabled | Enable/Disable<br>this function     |
| Power Technology                   | Control performance and power management                  | Disabled             | Disable this<br>function            |
|                                    | functions of the processors                               | Energy<br>Efficient  | Work on<br>energy<br>efficient mode |

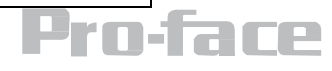

## **PPM Configuration**

| Aptio Setup Utility<br>Advanced       | – Copyright (C) 2015 Am | merican Megatrends, Inc.                                                                                                    |
|---------------------------------------|-------------------------|----------------------------------------------------------------------------------------------------|
| PPM Configuration                     |                         | Enable/Disable CPU C state                                                                                                    |
| CPU C state Report<br>Max CPU C–state | [Enab1ed]<br>[ C7]      | report to US                                                                                                    |
|                                       |                         | <pre>++: Select Screen fl: Select Item Enter: Select +/-: Change Opt. F1: General Help F2: Previous Values F3: Optimized Defaults F4: Save &amp; Exit ESC: Exit</pre> |
| Version 2.17.1246.                    | Copyright (C) 2015 Amer | rican Megatrends, Inc.                                                                                                    |

| BIOS Setting | Description             | Setting  | Effect               |
|--------------|-------------------------|----------|----------------------|
|              |                         | Option   |                      |
| CPU C State  | Shows CPU C State       | Enabled/ | Enable or Disable CP |
| Report       | Report                  | Disabled | C state report to OS |
| Max CPU      | Allows to enter power-  | C1E, C3, | Enable or Disable    |
| C-State      | saving mode in order to | C6, C7,  | CPU C Max CPU S-     |
|              | save energy             | Auto     | Sate                 |

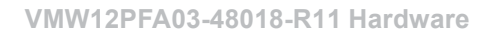

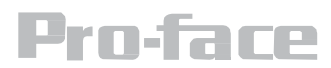

## Thermal Configuration

| Thermal Configuration Parameters       This value controls the temperature of the ACPI critical Trip Point         Passive Trip Point       [85 C]         **: Select Screen       1: Select Item Enter: Select Item Enter: Select         */-: Change Opt.       F1: General Help         F2: Previous Values       F3: Optimized Defaults         F4: Save & Exit       ESC: Exit | Aptio Setup Utilit<br>Advanced                                                | y – Copyright (C) 2019 | 5 American Megatrends, Inc.                                                                                                    |
|----------------------------------------------------------------------------------------------------|-------------------------------------------------------------------------------|------------------------|----------------------------------------------------------------------------------------------------|
| <pre>++: Select Screen 14: Select Item Enter: Select +/-: Change Opt. F1: General Help F2: Previous Values F3: Optimized Defaults F4: Save &amp; Exit ESC: Exit</pre>                                                                                                    | Thermal Configuration Parameters<br>Critical Trip Point<br>Passive Trip Point | [90 C]<br>[85 C]       | This value controls the<br>temperature of the ACPI<br>critical Trip Point in which<br>the OS will shut the system<br>off.                                               |
|                                                                                                    |                                                                               |                        | <pre> ++: Select Screen  14: Select Item Enter: Select +/-: Change Opt. F1: General Help F2: Previous Values F3: Optimized Defaults F4: Save &amp; Exit ESC: Exit</pre> |

| BIOS Setting  | Description             | Setting Option | Effect              |
|---------------|-------------------------|----------------|---------------------|
| Critical Trip | Specifies the           | 90C, 87C, 85C, | Select the disable  |
| Point         | temperature at          | 79C, 71C,      | temperature for the |
|               | which the OS will       | 63C,55C,47C,   | system to           |
|               | shut down the           | 39C, 31C, 23C, | shut down           |
|               | system                  | 15C            |                     |
| Passive Trip  | Specifies the           | 90C, 87C, 85C, | Select the disable  |
| Point         | temperature at which    | 79C, 71C,      | temperature for the |
|               | the OS will begin       | 63C,55C,47C,   | system to start     |
|               | adjusting the processor | 39C, 31C, 23C, | adjusting           |
|               |                         | 15C            | the processor       |
|               |                         |                |                     |

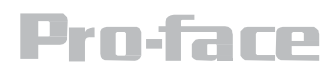

## IDE Configuration

| Aptio Setup Uti<br>Advanced             | lity – Copyright (C) 2015 Amer | rican Megatrends, Inc.                                                                                                |
|-----------------------------------------|--------------------------------|----------------------------------------------------------------------------------------------------|
| IDE Configuration                       |                                | Enable / Disable Serial ATA                                                                                           |
| Serial—ATA (SATA)                       |                                |                                                                                                    |
| SATA Speed Support<br>SATA Mode         | [Gen2]<br>[AHCI Mode]          |                                                                                                    |
| Serial-ATA Port O<br>SATA PortO HotPlug | [Enabled]<br>[Disabled]        |                                                                                                    |
| Serial-ATA Port 1<br>SATA Port1 HotPlug | [Enabled]<br>[Disabled]        |                                                                                                    |
| SATA PortO<br>SSE032GPTCO-S8 (32.0GB)   |                                | ++: Select Screen<br>fl: Select Item<br>Enter: Select                                                                 |
| SATA Port1<br>Not Present               |                                | +/-: Change Opt.<br>F1: General Help<br>F2: Previous Values<br>F3: Optimized Defaults<br>F4: Save & Exit<br>ESC: Exit |
|                                         |                                |                                                                                                    |

Version 2.17.1246. Copyright (C) 2015 American Megatrends, Inc.

| BIOS Setting          | Description                                                                                | Setting<br>Option    | Effect                                                                                                    |
|-----------------------|--------------------------------------------------------------------------------------------|----------------------|----------------------------------------------------------------------------------------------------|
| Serial- ATA<br>(SATA) | Responsible for supporting<br>chipset drives<br>with SATA interface.                       | Enabled/<br>Disabled | Enable or disable this function                                                                                                    |
| SATA Speed<br>Support | Allows forcing the speed<br>limit SATA II ports standard                                   | Gen1                 | Maximum speed will be<br>limited to 150 MB/s                                                                                       |
|                       | IDE / SATA- controller<br>chipset.                                                         | Gen2                 | Maximum speed will be<br>limited to 300 MB/s                                                                                       |
|                       |                                                                                            | Disabled             | Disables manual<br>configuration of SATA II ports<br>(mode will be selected based<br>on the specifications of<br>connected drives) |
| SATA Mode             | This option specifies the<br>operation mode of modern<br>IDE / SATA-<br>controller chipset | [AHCI]               | Selecting this option allows<br>you to take full advantage<br>of the<br>extended host controller                                   |

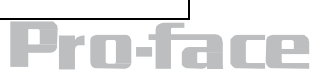

|                       |                                                                                                    |                      | SATA II                                                                                                    |
|-----------------------|----------------------------------------------------------------------------------------------------|----------------------|----------------------------------------------------------------------------------------------------|
|                       |                                                                                                    | [IDE]                | SATA controller will<br>operate in a mechanism<br>similar to a conventional<br>IDE-controller                                             |
|                       |                                                                                                    | [RAID]               | Allows combining hard<br>drives in RAID-arrays in<br>order to improve the<br>reliability of data storage,<br>or to increase<br>the speed. |
| Serial- ATA<br>Port0  | The option turns on or off<br>Port 0 of SATA channels of<br>standard IDE /<br>SATA-controller chipset. | Enabled/<br>Disabled | Turn on (Enabled) or<br>turn off (Disabled) Port 0                                                                                        |
| SATA Port0<br>HotPlug | This feature that allows you<br>to attach and<br>remove a SATA Port0                                   | Enabled/<br>Disabled | Enable or disable this function                                                                                                    |
| Serial- ATA Port1     | The option turns on or off<br>Port 1 of SATA channels of<br>standard IDE /<br>SATA-controller chipset. | Enabled/<br>Disabled | Turn on (Enabled) or<br>turn off (Disabled) Port1                                                                                         |
| SATA Port1<br>HotPlug | This feature that allows<br>you to attach and<br>remove a SATA Port1                                   | Enabled/<br>Disabled | Enable or disable this<br>function                                                                                                    |

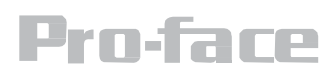

## Miscellaneous Configuration

#### **OS** Selection

#### This item allows users to select the proper Operating

| Advance                                  | Aptio Setup Utility –<br>ed | Copyright (C) 2015 American                                 | Megatrends, Inc.                                                                                                    |
|------------------------------------------|-----------------------------|-------------------------------------------------------------|----------------------------------------------------------------------------------------------------|
| Advance<br>Miscellaneous<br>OS Selection | Configuration               | [Windows 8.X]<br>OS Selection —<br>Windows 8.X<br>Windows 7 | OS Selection<br>++: Select Screen<br>11: Select Item<br>Enter: Select<br>+/-: Change Opt.<br>F1: General Help<br>F2: Previous Values<br>F3: Optimized Defaults<br>F4: Save & Exit<br>ESC: Exit |
|                                          | Version 2.17.1246. Co       | opyright (C) 2015 American Mu                               | egatrends, Inc.                                                                                                    |

| BIOS Setting | Description                             | Setting<br>Option | Effect             |
|--------------|-----------------------------------------|-------------------|--------------------|
| Windows 8.X  | Allows user to choose the proper<br>OS. | Enter             | Use Windows<br>8.X |
| Windows 7    | Choose the proper OS.                   | Enter             | Use Windows 7      |

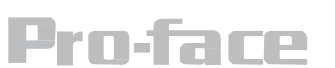

## CSM Configuration

| Aptio Setup Utility - (<br>Advanced              | Copyright (C) 2015 American                | Megatrends, Inc.                                                                                                    |
|--------------------------------------------------|--------------------------------------------|----------------------------------------------------------------------------------------------------|
| Compatibility Support Module Configu             | ration                                     | Enable/Disable CSM Support.                                                                                                    |
| CSM Support                                      |                                            |                                                                                                    |
| CSM16 Module Version                             | 07.76                                      |                                                                                                    |
| GateA20 Active<br>Option ROM Messages            | [Upon Request]<br>[Force BIOS]             |                                                                                                    |
| Boot option filter                               | [Legacy only]                              |                                                                                                    |
| Option ROM execution                             |                                            |                                                                                                    |
| Network<br>Storage<br>Video<br>Other PCI devices | [Legacy]<br>[Legacy]<br>[Legacy]<br>[UEFI] | <pre> ++: Select Screen  1↓: Select Item Enter: Select +/-: Change Opt. F1: General Help F2: Previous Values F3: Optimized Defaults F4: Save &amp; Exit ESC: Exit</pre> |
| Version 2.17.1246. Co                            | nuright (C) 2015 American Mu               | egatrends. Inc.                                                                                                    |

| BIOS Setting | Description                        | Setting    | Effect        |
|--------------|------------------------------------|------------|---------------|
|              |                                    | Option     |               |
| CSM Support  | The CSM is a component of the      | Enabled/   | Enable or     |
|              | UEFI firmware that provides legacy | Disabled   | disable the   |
|              | BIOS compatibility by emulating    |            | Compatibility |
|              | BIOS environment, allowing legacy  |            | Support       |
|              | operating systems and some option  |            | Module        |
|              | ROMs that do not support UEFI to   |            |               |
|              | still                              |            |               |
|              | be used.                           |            |               |
| GetaA20      | Activate GetaA20                   | Upon       | Enable or     |
| Active       |                                    | Request    | disable this  |
|              |                                    |            | function      |
| Option ROM   | Receiving ROM Messages             | Force BIOS | Set ROM       |
| Messages     | Settings                           |            | messages      |
|              |                                    |            | parameters    |
| Network      | Specifies which Network            | UEFI       | Only UEFI     |
|              | option ROM is booted               |            | option ROMs   |

|                      |                                                                                           |        | are booted                               |
|----------------------|-------------------------------------------------------------------------------------------|--------|------------------------------------------|
|                      |                                                                                           | Legacy |                                          |
| Storage              | Specifies which Storage option ROM is booted                                              | UEFI   | Only UEFI option<br>ROMs<br>are booted   |
|                      |                                                                                           | Legacy | Only Legacy<br>option ROMs<br>are booted |
| Video                | Specifies which Video option<br>ROM is booted                                             | UEFI   | Only UEFI option<br>ROMs<br>are booted   |
|                      |                                                                                           | Legacy | Only Legacy<br>option ROMs<br>are booted |
| Other PCI<br>Devices | Specifies which option ROM is booted for devices other than the network, storage or video | UEFI   | Only UEFI option<br>ROMs<br>are booted   |
|                      |                                                                                           | Legacy | Only Legacy<br>option ROMs<br>are booted |

## USB Configuration

| Aptio Setup Utility -<br>Advanced  | - Copyright (C) 2013 Americ | an Megatrends, Inc.                                                                           |
|------------------------------------|-----------------------------|-----------------------------------------------------------------------------------------------|
| USB Configuration                  |                             | Enables Legacy USB support.                                                                   |
| USB Module Version                 | 8.10.27                     | AUTU option disables legacy<br>support if no USB devices are<br>connected DISABLE option will |
| USB Devices:                       |                             | keep USB devices available                                                                    |
| 1 Drive, 1 Keyboard, 1 Mouse       | , 6 Hubs, 1 SmartCard       | only for EFI applications.                                                                    |
| Reader                             |                             |                                                                                               |
| Legacy USB Support                 | [Enabled]                   |                                                                                               |
| USB3.0 Support                     | [Enabled]                   |                                                                                               |
| XHCI Hand-off                      | [Enabled]                   |                                                                                               |
| EHCI Hand-off                      | [Disabled]                  |                                                                                               |
| USB Mass Storage Driver Support    | [Enabled]                   |                                                                                               |
| USB hardware delays and time-outs: |                             | ++: Select Screen                                                                             |
| USB transfer time-out              | [20 sec]                    | ↑↓: Select Item                                                                               |
| Device reset time-out              | [20 sec]                    | Enter: Select                                                                                 |
| Device power-up delay              | [Auto]                      | +/-: Change Opt.                                                                              |
|                                    |                             | F1: General Help                                                                              |
| Mass Storage Devices:              |                             | F2: Previous Values                                                                           |
| JetFlashTranscend 16GB 1.00        | [Auto]                      | F3: Optimized Defaults                                                                        |
|                                    |                             | F4: Save & Exit                                                                               |
|                                    |                             | ESC: Exit                                                                                     |
|                                    |                             |                                                                                               |
|                                    |                             |                                                                                               |
|                                    |                             |                                                                                               |
|                                    |                             |                                                                                               |
|                                    |                             |                                                                                               |
| version 2.16.1242. (               | copyright (C) 2013 American | Megatrends, Inc.                                                                              |

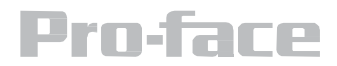

| BIOS Setting   | Description                     | Setting | Effect                    |
|----------------|---------------------------------|---------|---------------------------|
|                |                                 | Option  |                           |
| Legacy USB     | User can enable or disable      | Disable | Will keep USB             |
| Support        | υδια ροπ.                       |         | devices available         |
|                |                                 |         |                           |
|                |                                 |         | applications.             |
|                |                                 | Enable  | Enable all the            |
|                |                                 |         | USB devices               |
| USB 3.0        | User can enable or disable      | Enable  | Enable USB                |
| Support        | USB 3.0 (XHCI) controller       |         | 3.0 is enable             |
|                | support.                        | Disable | USB 3.0 is disable        |
| XHCI Hand-off  | This is a workaround for        | Disable | Disables this             |
|                | OSs without XHCI hand- off      |         | function                  |
|                | support.                        | Enable  | Enables this function     |
|                |                                 |         |                           |
| EHCI Hand-off  | This is a workaround for        | Disable | Disables this             |
|                | OSs without ECHI hand-          |         | function                  |
|                | off support.                    | Enable  | Enables this function     |
| USB mass       | User can Enable or disable      | Disable | Disables this             |
| storage driver | USB mass storage driver         |         | function                  |
| support        | support.                        | Enable  | Enables this function     |
| USB Transfer   | The time-out value for          | 1 Sec   | Depends on the time-      |
| time- out      | control, bulk, and interrupt    | 5 Sec   | out value                 |
|                | transfers.                      | 10 Sec  |                           |
|                |                                 | 20 Sec  |                           |
| Device Reset   | USB mass storage device         | 10 Sec  | Depends on the time-      |
| time- out      | start unit command time- out.   | 20 Sec  | out value                 |
|                |                                 | 30 Sec  |                           |
|                |                                 | 40 Sec  |                           |
| Device         | Maximum time the device will    | Auto    | Uses default value: for   |
| power-up       | take before it properly reports |         | a root port it is 100 ms, |
| delay          | itself to the host controller.  |         | for a Hub port the        |
|                |                                 |         | delay is taken from       |
|                |                                 |         | Hub                       |
|                |                                 |         | descriptor                |

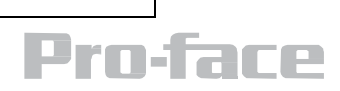

## Platform Trust Technology

| Advance | Aptio Setup Utility – Copyright (C) 2015 American<br>ed | n Megatrends, Inc.                                                                                                    |
|---------|---------------------------------------------------------|----------------------------------------------------------------------------------------------------|
| f TPM   | Enabled]                                                | Enable/Disable fTPM<br>++: Select Screen<br>11: Select Item<br>Enter: Select<br>+/-: Change Opt.<br>F1: General Help<br>F2: Previous Values<br>F3: Optimized Defaults<br>F4: Save & Exit<br>ESC: Exit |
|         | Version 2.17.1246. Copyright (C) 2015 American M        | Megatrends, Inc.                                                                                                    |

| BIOS Setting | Description                           | Setting Option       | Effect                                  |
|--------------|---------------------------------------|----------------------|-----------------------------------------|
| fTPM         | Trusted Platform Module<br>parameters | Enabled<br>/Disabled | Enables or<br>disables this<br>function |

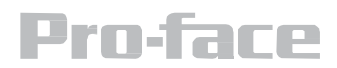

## Security Configuration

| Aptio Setup Utility<br>Advanced                                                                                          | – Copyright (C) 2015 (                                | American Megatrends, Inc.                                                                                                    |
|----------------------------------------------------------------------------------------------------|-------------------------------------------------------|----------------------------------------------------------------------------------------------------|
| Intel(R) TXE Configuration<br>TXE<br>TXE HMRFPO<br>TXE Firmware Update<br>TXE EOP Message<br>TXE Unconfiguration Perform | [Enabled]<br>[Disabled]<br>[Enabled]<br>[Enabled]     |                                                                                                    |
| Intel(R) Anti-Theft Technology Cor<br>Intel(R) AT<br>Intel(R) AT Platform PBA<br>Intel(R) AT Suspend Mode                | ofiguration<br>[Disabled]<br>[Disabled]<br>[Disabled] | <pre>++: Select Screen 11: Select Item Enter: Select +/-: Change Opt. F1: General Help F2: Previous Values F3: Optimized Defaults F4: Save &amp; Exit ESC: Exit</pre> |

Version 2.17.1246. Copyright (C) 2015 American Megatrends, Inc.

| BIOS Setting | Description           | Setting Option | Effect             |
|--------------|-----------------------|----------------|--------------------|
| TXE          | Trusted Execution     | Enabled        | Enables or disable |
|              | Technology parameters | /Disabled      | this function      |
| TXE HMRFPO   | TXE HMRFPO parameters | Enabled/       | Enables or disable |
|              |                       | Disabled       | this function      |
| TXE Firmware | TXE Firmware          | Enabled/       | Enables or disable |
| Update       | Update parameters     | Disabled       | this function      |
| TXE EOP      | TXE EOP Message       | Enabled/       | Enables or disable |
| Message      | parameters            | Disabled       | this function      |
| Intel ® AT   | Intel                 | Enabled/       | Enables or disable |
|              |                       | Disabled       | this function      |
| Intel ® AT   | Intel                 | Enabled/       | Enables or disable |
| Platform PBA | PBA parameters        | Disabled       | this function      |

# **Pro-face**

## Chipset Menu

For items marked with ►, please press **<Enter>** for more options.

| Aptic Setup Utility -<br>Chipset                                         | Copyright (C) 2015 American | Megatrends, Inc.                                                  |
|--------------------------------------------------------------------------|-----------------------------|-------------------------------------------------------------------|
| <ul> <li>USB Configuration</li> <li>PCI Express Configuration</li> </ul> |                             | USB Configuration Settings                                        |
| High Precision Timer<br>Restore AC Power Loss                            | [Enabled]<br>[Power Off]    |                                                                   |
| Serial IRQ Mode                                                          | (Cont inuous)               |                                                                   |
|                                                                          |                             |                                                                   |
|                                                                          |                             | ++: Select Screen                                                 |
|                                                                          |                             | Enter: Select Item<br>+/-: Change Opt.                            |
|                                                                          |                             | F1: General Help<br>F2: Previous Values<br>F3: Optimized Defaults |
|                                                                          |                             | F4: Save & Exit<br>ESC: Exit                                      |
|                                                                          |                             |                                                                   |
|                                                                          |                             |                                                                   |

#### Version 2.17.1246. Copyright (C) 2015 American Megatrends, Inc.

| BIOS Setting             | Description                                                                                                    | Setting<br>Option      | Effect                                            |
|--------------------------|----------------------------------------------------------------------------------------------------|------------------------|---------------------------------------------------|
| High Precious<br>Timer   | Allow to set up High Precious<br>Timer settings                                                                                                 | Enabled/<br>Disabled   | Enables/Disables<br>this function                 |
| Restore AC<br>Power Loss | This function allows to set up<br>booting options after a power<br>failure                                                                      | Power on/<br>Power off | Boot<br>automatically<br>after a power<br>failure |
| Serial IRQ<br>Mode       | When work with personal computer<br>hardware, installing and removing<br>devices, the system relies on<br>interrupt requests. Interrupt request | Continuous             | Allow user to<br>set up desired<br>IRQ<br>Mode    |

## **Pro-face**

## Security Menu

In the Security menu, users can set administrator password, user password, and HDD security configuration.

| Aptio Setup Util<br>Main Advanced Chipset <mark>Secu</mark>                                                                                                    | ity – Copyright (C) 2013 American<br>rity Boot Save & Exit                                           | Megatrends, Inc.                                                             |
|----------------------------------------------------------------------------------------------------|----------------------------------------------------------------------------------------------------|------------------------------------------------------------------------------|
| Password Description                                                                                                    |                                                                                                    | Set Administrator Password                                                   |
| If ONLY the Administrator's part<br>then this only limits access to<br>only asked for when entering So<br>If ONLY the User's password is<br>is a power on password and must<br>boot or enter Setup. In Setup 5<br>have Administrator rights.<br>The password length must be<br>in the following range:<br>Minimum length<br>Maximum length | ssword is set,<br>o Setup and is<br>etup.<br>set, then this<br>t be entered to<br>the User will<br>3 |                                                                              |
| Maximum iengtn                                                                                                    | 20                                                                                                   | ++: Select Screen<br>↑↓: Select Item                                         |
| Administrator Password<br>User Password                                                                                                    |                                                                                                    | Enter: Select<br>+/-: Change Opt.<br>F1: General Help<br>F2: Previous Values |
| HDD Security Configuration:<br>PO:ADATA XM13 3                                                                                                    |                                                                                                    | F3: Optimized Defaults<br>F4: Save & Exit<br>FSC: Exit                       |
| ▶ Secure Boot menu                                                                                                    |                                                                                                    |                                                                              |
| Version 2.16.12                                                                                                    | 42. Copyright (C) 2013 American M                                                                    | egatrends, Inc.                                                              |

| BIOS Setting              | Description                                                      | Setting<br>Option | Effect         |
|---------------------------|------------------------------------------------------------------|-------------------|----------------|
| Administrator<br>Password | Displays whether or not an<br>administrator password has been se | Enter<br>t.       | Enter password |
| User<br>Password          | Display whether or not a user<br>Password has been set.          | Enter             | Enter password |

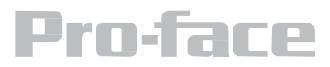

## **Boot Configuration**

The Boot menu sets the sequence of the devices to be searched for the operating system. The bootable devices will be automatically detected during POST and shown here, allowing you to set the sequence that the BIOS use to look for a boot device from which to load the operating system.

| - Aptio Setup Utility<br>Main Advanced Chipset Security                                                                                                    | Copyright (C) 2015 American<br>Boot Save & Exit                                                                                                    | Megatrends, Inc.                                                                                                    |
|----------------------------------------------------------------------------------------------------|----------------------------------------------------------------------------------------------------|----------------------------------------------------------------------------------------------------|
| Boot Configuration<br>Setup Prompt Timeout<br>Bootup NumLock State<br>Quiet Boot<br>Fast Boot<br>Boot mode select<br>FIXED BOOT ORDER Priorities<br>Boot Option #1<br>Boot Option #2<br>Boot Option #2<br>Boot Option #4<br>Boot Option #4<br>Boot Option #5<br>Boot Option #6<br>• USB Key Drive BBS Priorities<br>• Hard Disk Drive BBS Priorities<br>• NETWORK Drive BBS Priorities | 1<br>[Dn]<br>[Disabled]<br>[LEGACY]<br>[USB Hard Disk]<br>[USB Key:JetFlashTra]<br>[Hard Disk: ADATA XM]<br>[Hard Disk1]<br>[Network:IBA GE Slot]<br>[USB CD/DVD] | Number of seconds to wait for<br>setup activation key.<br>65535(0xFFFF) means indefinite<br>waiting.<br>+*: Select Screen<br>fl: Select Item<br>Enter: Select<br>+/-: Change Opt.<br>F1: General Help<br>F2: Previous Values<br>F3: Optimized Defaults<br>F4: Save & Exit<br>ESC: Exit |
| Version 2,17,1246, 0                                                                                                    | opyright (C) 2015 American M                                                                                                    | egatrends, Inc.                                                                                                    |

| BIOS Setting          | Description                                                     | Setting<br>Option | Effect        |
|-----------------------|-----------------------------------------------------------------|-------------------|---------------|
| Setup Prompt          | Allows user to configure the                                    | Enter             | Set the       |
| Timeout               | number of seconds to stay in                                    |                   | prompt        |
|                       | BIOS setup prompt screen.                                       |                   | timeout       |
| Boot NumLock<br>State | Enables or disables NumLock<br>feature on the numeric keypad of | On                | Remains On    |
|                       | the keyboard after the POST<br>(Default: On).                   | Off               | Remains OFF   |
| Quite Boot            | Determines if POST message                                      | Disabled          | Disables this |

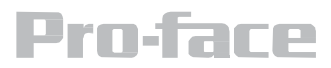

|                                      | OEM logo (default =<br>Black background) is                                              |                                      | function                         |
|--------------------------------------|------------------------------------------------------------------------------------------|--------------------------------------|----------------------------------|
|                                      | displayed.                                                                               | Enabled                              | Enables this function            |
| Fast Boot                            | Enables or disables Fast Boot<br>to shorten the OS boot process.<br>(Default: Disabled). | Disabled                             | Disables this<br>function        |
|                                      |                                                                                          | Enabled                              | Enables this function            |
| Boot Mode<br>Select                  | Specifies which mode will be used for booting                                            | Legacy                               | Only Legacy<br>option is booted  |
|                                      |                                                                                          | UEFI                                 | Only UEFI<br>option is booted    |
| Boot Option<br>#1~#6                 | Specifies the overall boot<br>order from the available<br>devices                        | Ex: Boot<br>Option#1<br>(hard drive) | Hard drive as the first priority |
| USB Key Driv<br>BBS Priorities       | e USB Key Drive BBS Priorities                                                           | Enter                                | Open sub-menu                    |
| Hard Disk<br>Drive BBS<br>Priorities | Hard Disk Drive BBS Priorities                                                           | Enter                                | Open sub-menu                    |
| Network Drive<br>BBS<br>Priorities   | Network Drive BBS Priorities                                                             | Enter                                | Open sub-menu                    |

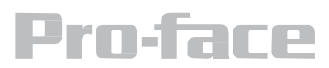

#### Save & Exit

The Exit menu displays a way how to exit BIOS Setup utility. After finishing your settings, you must save and exit for changes to be applied.

| Aptio Setup Utility – Copyright (C) 2013 A<br>Main Advanced Chipset Security Boot Save & Exit            | American Megatrends, Inc.                                                                         |
|----------------------------------------------------------------------------------------------------|---------------------------------------------------------------------------------------------------|
| Save Changes and Exit<br>Discard Changes and Exit<br>Save Changes and Reset<br>Discard Changes and Reset | Exit system setup after saving the changes.                                                       |
| Save Options<br>Save Changes<br>Discard Changes                                                          |                                                                                                   |
| Restore Defaults<br>Save as User Defaults<br>Restore User Defaults                                       |                                                                                                   |
| Boot Overnide<br>UEFI: Built-in EFI Shell<br>PO: ADATA XM13 32GB<br>UEFI: JetFlashTranscend 16GB 1.00    | <pre>++: Select Screen 1↓: Select Item Enter: Select +/-: Change Opt.</pre>                       |
| Launch EFI Shell from filesystem device<br>Reset System with ME disable ModeMEUD000                      | F1: General Help<br>F2: Previous Values<br>F3: Optimized Defaults<br>F4: Save & Exit<br>ESC: Exit |
|                                                                                                    |                                                                                                   |
| Version 2.16.1242. Copyright (C) 2013 Ame                                                                | erican Megatrends, I                                                                              |

| BIOS Setting                                                                                                    | Description                                                          | Setting<br>Option | Effect                                   |
|----------------------------------------------------------------------------------------------------|----------------------------------------------------------------------|-------------------|------------------------------------------|
| Save Change<br>/ Exit                                                                                               | This saves the changes to the CMOS and exits the BIOS Setup program. | <yes></yes>       | Save changes                             |
| Discard This exits the BIOS Setup without<br>Changes and saving the changes made in BIOS<br>Exit Setup to the CMOS. | This exits the BIOS Setup without saving the changes made in BIOS    | <yes></yes>       | Saves the<br>changes                     |
|                                                                                                    | Setup to the CMOS.                                                   | <no></no>         | Return to the<br>BIOS Setup<br>Main Menu |
| Save<br>Changes                                                                                                    | Reset the system after saving the changes.                           | <yes></yes>       | Saves the<br>changes                     |
| and Reset                                                                                                    |                                                                      | <no></no>         | Return to the<br>BIOS Setup<br>Main Menu |

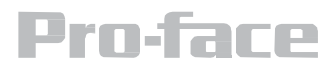

| Discard                  | Reset system setup without saving any                    | <yes></yes> | Saves the                                |
|--------------------------|----------------------------------------------------------|-------------|------------------------------------------|
| Changes                  | changes                                                  |             | changes                                  |
| and Reset                |                                                          | <no></no>   | Return to the<br>BIOS Setup<br>Main Menu |
| Save Changes             | Save changes done so far to any of the setup options.    | <yes></yes> | Saves the<br>changes                     |
|                          |                                                          | <no></no>   | Return to the<br>BIOS Setup<br>Main Menu |
| Discard<br>Changes       | Discard changes done so far to any of the setup options. | <yes></yes> | Saves the<br>changes                     |
|                          |                                                          | <no></no>   | Return to the<br>BIOS Setup<br>Main Menu |
| Restore<br>Default       | Restore/load default values for all the setup options.   | <yes></yes> | Saves the<br>changes                     |
|                          |                                                          | <no></no>   | Return to the<br>BIOS Setup<br>Main Menu |
| Save as User<br>Defaults | Save the changes done so far as<br>User defaults.        | <yes></yes> | Saves the<br>changes                     |
|                          |                                                          | <no></no>   | Return to the<br>BIOS Setup<br>Main Menu |
| Restore User<br>Defaults | Restore the User Defaults to all the setup options.      | <yes></yes> | Saves the changes                        |
|                          |                                                          | <no></no>   | Return to the<br>BIOS Setup<br>Main Menu |

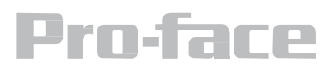

#### Maintenance

This chapter includes regular cleaning and maintenance procedures. Follow all the recommendations in this chapter in order to ensure long product lifecycle.

This equipment is extremely rugged and does not require a lot of maintenance. Remember that electrical equipment should be handled with care and used accordingly to its specifications.

#### **Cleaning the Display Screen**

- Wipe the screen with a clean, soft, lint-free cloth. This removes dust and other particles. Do not use acetone, ethyl alcohol, toluene, ethyl acid or methyl chloride to clear the panel. It may permanently damage the display screen.
- You can apply a small amount of non-ammonia; non-alcohol based glass cleaner onto a clean, soft, lint-free cloth and wipe the screen.
- Never spray or pour any liquid directly on the screen or case.
- **Do Not** use water or oil directly on the display screen. If droplets are allowed to drop on the screen, permanent staining or discoloration may occur.

#### **Clean the Casing**

Use the following procedure to clean the equipment.

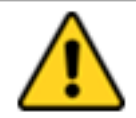

#### CAUTION/ ATTENTION

Always turn off the device and disconnect other peripherals before cleaning and maintenance procedures.

#### **Before Cleaning**

- Make sure the device is turned off.
- Disconnect the power cable from any AC outlet.

#### When Cleaning

• Wipe dust off the outside casing with a cloth slightly moistened with water or mild ammoniabased cleaning solution.

- Do not use this cloth on a display screen!
- Do not use an abrasive cleaner or high pressure washer on the screen.

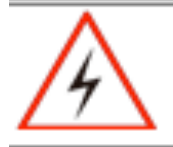

## POTENTIAL ELECTROSTATIC CHARGE HAZARD - SEE INSTRUCTIONS

• Do not rub the unit with a dry cloth. This action can result in a static charge being built up and cause a spark. Always use damp cloth while cleaning the unit

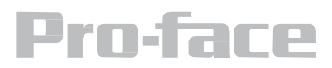

WARNING!

## Perform the following to start System Recovery:

- 1. Make sure the device is turned off.
- 2. Connect a USB hub to the USB port of the panel pc.
- 3. Connect the DVD-ROM and the keyboard.
- 4. Connect the panel pc to an electrical outlet and insert Windows 7 Recovery DVD to the DVD-ROM drive.
- 5. Restart the device.
- 6. On the startup screen, press the DEL key on the keyboard to enter BIOS Setup Utility.
- 7. Go to Boot Menu.
- 8. On Boot option priorities, set the Boot Option #1 to DVD-ROM drive.
- 9. Go to Save & Exit menu and select Save changes and Exit.
- 10. The system restarts and boots from the recovery disc.
- 11. Follow the onscreen instruction to complete system recovery.

| Aptio Setup Utility - Copyright (C) 1011 American Regatrends, Inc.<br>Ruin Advanced Chipset                                                              |                                                                                             |                                                                                                    |
|----------------------------------------------------------------------------------------------------|---------------------------------------------------------------------------------------------|----------------------------------------------------------------------------------------------------|
| Boot Configuration<br>Setue Promot Filmont<br>Bootup Rumicck State<br>Quiet Root<br>Saip Via<br>Skip Via<br>Skip Via<br>Skip Pi2<br>CSR16 Rodule Version | (Disabled)<br>(Disabled)<br>(Disabled)<br>(Disabled)<br>(Disabled)<br>(Disabled)            | Number of seconds to wait for<br>setup activation key.<br>05535(BuffEF) means indefinite<br>waiting.                                                                        |
| GateA20 Active<br>Option ROM Messages<br>Interrupt IS Capture<br>Boot Option Arisrities<br>Boot Option AI<br>Boot Option HI<br>Hard Orive BBS Priorities | [Upon Request]<br>[Force 8505]<br>[Disabled]<br>[SATA FM: TSIERMSA]<br>[UEFI: Built-in (FI] | ee: Select Screen<br>TA: Select Item<br>Enter: Select<br>n/Change Opt.<br>F1: General Help<br>F2: Previews Values<br>F3: Optimized Defaults<br>F4: Save & Exit<br>ESC: Exit |
| Version 2.14.1                                                                                                    | 219. Copyright (C) 2011 American                                                            | Reptrends, Inc.                                                                                                    |

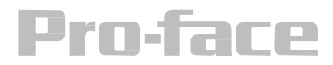

## Perform the following to start system recovery:

#### **Pro-face Support**

Pro-face is committed to delivering excellent technical support whether you are local or abroad. Free, real time solutions. 800-289-9266 support@profaceamerica.com

#### **Pro-face Repair Service**

Pro-face is committed to ensuring that our products are fully operational when shipped from the manufacturing facility. However, if your product is not functioning and needs to be returned for repair, you can submit your request at http://www.profaceamerica.com/repair

#### **Pro-face America**

1050 Highland Dr., Ann Arbor, MI 48108 | 800-289-9266 | profaceamerica.com © 2015 Pro-face America. All rights reserved. Reproduction without permission is prohibited.

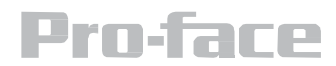